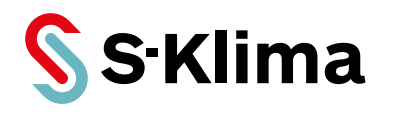

# **Technisches Handbuch**

# **WLAN-Adapter WF-RAC**

Erweiterungsmodul für Klimageräte von Mitsubishi Heavy Industries

Originalhandbuch Vor Gebrauch sorgfältig lesen! Aufbewahren für späteres Nachschlagen!

Ausgabe 05-07-2022 – 1000988 Deutsch Stand 15-06-2023

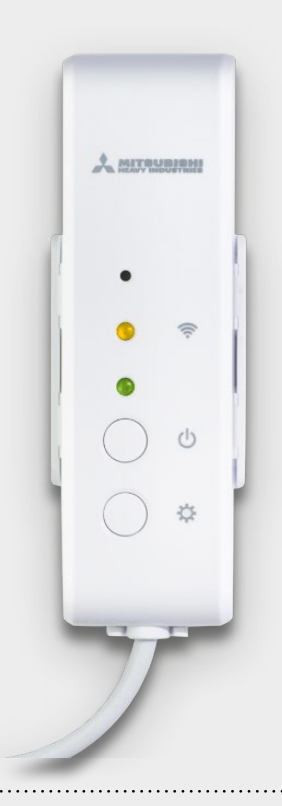

#### Support-App von S-Klima – einfache Fehlerlösung via Smartphone

- Umfangreiche Fehlercodeanalyse auch offline
- Kältemittelrechner für Inbetriebnahme und Neubefüllung
- QR-Code-Scanner zum Auslesen von Gerätedaten
- Support-Anfrage zur Anforderung eines Rückrufs

Kostenloser Download der App im Apple App Store, bei Google Play und im Microsoft Store.

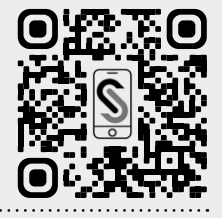

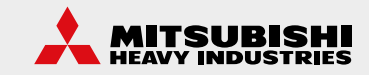

Sehr geehrter Kunde,

vielen Dank, dass Sie sich für ein Produkt aus dem Hause Stulz entschieden haben. Stulz liefert seit 1947 anspruchsvolle technische Lösungen für Komfort- und Präzisionsklima-Anwendungen. In Deutschland ist STULZ exklusiver Vertriebspartner für energieeffiziente Komfortklimasysteme von Mitsubishi Heavy Industries.

Ihre Stulz GmbH

#### Aktuelle Updates der Technischen Dokumentation

Die aktuellen Dokumentationen und Prospekte finden Sie unter: http://www.s-klima.de/downloads.

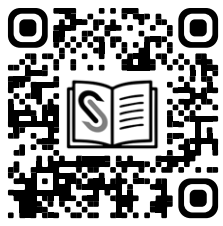

Abbildung 1: QR-Code zur S-Klima Webseite

#### Support-App von S-Klima – einfache Fehlerlösung via Smartphone

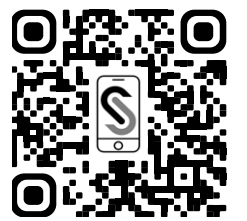

- Umfangreiche Fehlercodeanalyse auch offline
- Kältemittelrechner für Inbetriebnahme und Neubefüllung
- QR-Code-Scanner zum Auslesen von Gerätedaten
- Support-Anfrage zur Anforderung eines Rückrufs

Abbildung 2: QR-Code zur Support-App

Kostenloser Download der Support-App im Apple App Store, bei Google Play und im Microsoft Store.

#### Herstelleradresse Stulz GmbH Geschäftsbereich S-Klima Holsteiner Chaussee 283 D-22457 Hamburg

Deutschland

# Inhaltsverzeichnis

| 1 | Hinweise zu diesem Dokument                                            | 5    |
|---|------------------------------------------------------------------------|------|
|   | 1.1 Geltungsbereich                                                    | 5    |
|   | 1.2 Zielgruppe                                                         | 5    |
|   | 1.3 Darstellungskonventionen                                           | 5    |
|   | 1.4 Abkürzungen                                                        | 6    |
|   | 1.5 Auszeichnungen                                                     | 6    |
|   | 1.6 Nomenklatur                                                        | 6    |
|   | 1.7 Mängelhaftungsansprüche                                            | 7    |
|   | 1.8 Haftungsausschluss                                                 | 7    |
|   | 1.9 Copyright                                                          | 7    |
| 2 | Sicherheit                                                             | 8    |
|   | 2.1 Bestimmungsgemäße Verwendung                                       | 8    |
|   | 2.2 Sicherheitshinweise                                                | 8    |
|   | 2.3 Qualifikationsanforderungen des Personals                          | 11   |
|   | 2.4 Unterstützte Innengeräte                                           | 11   |
|   | 2.5 Mitgeltende Unterlagen                                             | . 12 |
|   | 2.6 Transport und Lagerung                                             | . 12 |
|   | 2.7 Installation                                                       | . 12 |
| 3 | Lieferumfang                                                           | . 13 |
| 4 | Funktion                                                               | . 14 |
|   | 4.1 Produktbeschreibung                                                | . 14 |
|   | 4.2 Bedeutung der Status-LEDs                                          | . 15 |
|   | 4.3 Technische Daten                                                   | . 15 |
|   | 4.4 Maßzeichnung                                                       | . 16 |
| 5 | WLAN-Adapter installieren                                              | . 17 |
|   | 5.1 Allgemeine Installationsbedingungen                                | . 17 |
|   | 5.2 Elektrischer Anschluss                                             | . 18 |
|   | 5.3 WLAN-Adapter montieren                                             | . 18 |
|   | 5.4 Smart M-Air-App installieren und Bedienungsanleitung herunterladen | . 21 |
| 6 | WLAN-Adapter in Betrieb nehmen                                         | . 22 |
| - | 6.1 Verbindung mit WLAN-Router herstellen und Innengeräte finden       | . 22 |
|   | <u> </u>                                                               | -    |
|   | 6.1.1 Verbindung mit WLAN-Router mit WPS-Funktion                      | . 22 |

| 7  | Wartung                                                                                                    | 26                 |
|----|----------------------------------------------------------------------------------------------------|--------------------|
|    | 7.1 Reinigung des WLAN-Adapters                                                                                                    | 26                 |
| 8  | Störungsbehebung                                                                                                    | 27                 |
|    | 8.1 Funktionen der Reset-Taste                                                                                                    | 27                 |
|    | 8.2 Fehlermeldungen am WLAN-Adapter                                                                                                    | 27                 |
|    | 8.3 Fehler in der Smart M-Air-App                                                                                                    | 27                 |
| 9  | WLAN-Adapter außer Betrieb nehmen und demontieren                                                                                                    | 32                 |
|    | 9.1 Ausschalten                                                                                                    | 32                 |
|    | 9.2 WLAN-Adapter demontieren                                                                                                    | 32                 |
| 10 | WLAN-Adapter entsorgen                                                                                                    | 33                 |
| 11 | CE-Konformitätserklärung                                                                                                    | 34                 |
| 12 | Anhang                                                                                                    | 36                 |
|    | 12.1 Funktionen von Innengeräten mit und ohne angeschlossenes Zubehör                                                                                                    | 36                 |
|    | <ul> <li>12.2 Betriebsstatus von Innengeräten mit Timer-Einstellung</li> <li>12.2.1 Durch WLAN-Adapter WF-RAC ausgeschaltete Timer-Einstellung</li> <li>12.2.2 Durch WLAN-Adapter WF-RAC eingeschaltete Timer-Einstellung</li> </ul> | 44<br>. 45<br>. 47 |

# 1 Hinweise zu diesem Dokument

Dieses Technische Handbuch enthält detaillierte Informationen zur Installation, Konfiguration, Inbetriebnahme, Bedienung und Störungsbehebung.

Darauf achten, dass das Technische Handbuch am Einsatzort verfügbar ist.

Sicherstellen, dass die Verantwortlichen für den Betrieb des Produkts sowie Personen, die Arbeiten am Produkt durchführen, diese Anleitung vollständig gelesen und verstanden haben.

## 1.1 Geltungsbereich

Dieses Technische Handbuch gilt für den extern installierten WLAN-Adapter WF-RAC für Innengeräte von Mitsubishi Heavy Industries.

## 1.2 Zielgruppe

Dieses Dokument ist für Elektrofachkräfte und Fachplaner bestimmt. Die in diesem Dokument beschriebenen Tätigkeiten nur mit entsprechender Qualifikation durchführen lassen (siehe Kapitel "2.3 Qualifikationsanforderungen des Personals" auf Seite 11).

#### 1.3 Darstellungskonventionen

Die Sicherheits- und Warnhinweise sind durch Signalwörter gekennzeichnet. Die Signalwörter kennzeichnen Gefahrenstufen mit unterschiedlich schweren Verletzungen. Das Signalwort ACHTUNG warnt vor Sachschäden.

| Signalwort | Bedeutung                      | Folgen bei Nichtbeachten des Hinweises                                        |
|------------|--------------------------------|-------------------------------------------------------------------------------|
| A GEFAHR   | Unmittelbar drohende<br>Gefahr | Tod oder schwere Verletzungen durch Gefährdung mit<br>einem hohen Risikograd  |
|            | Unmittelbar drohende<br>Gefahr | Tod oder schwere Verletzungen durch Gefährdung mit einem mittleren Risikograd |
|            | Unmittelbar drohende<br>Gefahr | Leichte Verletzungen durch Gefährdung mit einem nied-<br>rigen Risikograd     |
| ACHTUNG    | Unmittelbar drohende<br>Gefahr | Umwelt- oder Sachschäden                                                      |
| Hinweis    | Besondere Hinweise zur opt     | malen Nutzung des Produkts                                                    |

Tabelle 1: Darstellungskonventionen der Sicherheits- und Warnhinweise

## 1.4 Abkürzungen

| Abkürzungen | Benennung                   | Erklärung                                                                     |
|-------------|-----------------------------|-------------------------------------------------------------------------------|
| А           | Ampere                      | SI-Einheit: elektrischer Strom                                                |
| ABS         | Kunststoff                  | AcryInitril-Butadien-Styrol                                                   |
| AC          | Alternating current         | Englische Bezeichnung für Wechselstrom                                        |
| AP          | Access Point                | Verbindungsmethode mit Passworteingabe, die über den WLAN-Router gewählt wird |
| DC          | Direct current              | Englische Bezeichnung für Gleichstrom                                         |
| LED         | Light-Emitting Diode        | Leuchtdiode                                                                   |
| МНІ         | Mitsubishi Heavy Industries | Japanischer Hersteller von Klimageräten                                       |
| min         | Minute                      | -                                                                             |
| PC          | Kunststoff                  | Polycarbonat                                                                  |
| S           | Sekunde                     | SI-Basiseinheit: Zeit                                                         |
| SSID        | Service Set Identifier      | Name des WLAN-Netzwerks                                                       |
| V           | Volt                        | SI-Einheit: elektrische Spannung                                              |
| WPS         | Wi-Fi Protected Setup       | Verbindungsmethode per Tastendruck, die über den WLAN-Router gewählt wird     |
| Ω           | Ohm                         | SI-Einheit: elektrischer Widerstand                                           |

Tabelle 2: Abkürzungen

## 1.5 Auszeichnungen

| Auszeichnung       | Benennung                                                                             | Beispiel                                |
|--------------------|---------------------------------------------------------------------------------------|-----------------------------------------|
| fett               | Ein- und Ausgänge an der Platine<br>Betriebszustände<br>Werte, die eingestellt werden | CNS<br>ON oder OFF.                     |
| kursiv und<br>fett | Untergliederung von handlungsan-<br>leitenden Textteilen                              | Voraussetzung, Vorgehensweise, Ergebnis |

Tabelle 3: Auszeichnungen

## 1.6 Nomenklatur

| Vollständige Benennung | Benennung in diesem Handbuch |
|------------------------|------------------------------|
| WLAN-Adapter WF-RAC    | WLAN-Adapter                 |
| Smart M-Air-App        | Арр                          |

Tabelle 4: Nomenklatur

## 1.7 Mängelhaftungsansprüche

Die Befolgung der Montage- und Bedienungshinweise in diesem Technischen Handbuch ist die Voraussetzung für den störungsfreien Betrieb des WLAN-Adapters und für die Erfüllung eventueller Mängelhaftungsansprüche.

Das Technische Handbuch lesen, bevor mit dem Produkt gearbeitet wird.

### 1.8 Haftungsausschluss

Die Beachtung der Montage- und Bedienungshinweise in diesem Technischen Handbuch ist Voraussetzung für den sicheren Betrieb des Produkts sowie für das Erreichen der angegebenen Produkteigenschaften und Leistungsmerkmale. Für Personen-, Sach- oder Vermögensschäden, die aufgrund der Nichtbeachtung des Technischen Handbuchs entstehen, übernimmt Stulz keine Haftung. Die Sachmängelhaftung ist in solchen Fällen ausgeschlossen.

Die Firma Stulz GmbH behält sich vor, die Spezifikationen des Produktes bzw. die Schaltpläne an technische Entwicklungen, Geräteänderungen oder künftige marktliche Anforderungen anzupassen. Mit Erscheinen dieses Handbuchs verlieren ältere Versionen ihre Gültigkeit.

## 1.9 Copyright

Alle Marken- und Produktnamen sind Warenzeichen oder eingetragene Warenzeichen der jeweiligen Titelhalter.

Alle Rechte, auch die der Übersetzung, vorbehalten. Es ist nicht gestattet, Teile dieses Dokuments in irgendeiner Form (z. B. durch Druck, Fotokopie, Mikrofilm, Datentransfer oder ein anderes Verfahren) ohne schriftliche Zustimmung der Stulz GmbH zu reproduzieren oder unter Verwendung elektronischer Systeme zu vervielfältigen oder zu verarbeiten. Technische Änderungen vorbehalten.

# 2 Sicherheit

Der Anlagenbetreiber stellt sicher, dass die Sicherheits- und Warnhinweise in dieser Dokumentation beachtet und eingehalten werden. Darüber hinaus stellt der Anlagenbetreiber sicher, dass alle Personen, die an der Anlage arbeiten, die Dokumentation vollständig gelesen und verstanden haben.

Die Nichtbeachtung der Sicherheits- und Warnhinweise gefährdet Personal, Umwelt und die Anlage und führt zum Verlust jeglicher Schadensersatzansprüche.

Die Betriebssicherheit der Anlage ist nur bei bestimmungsgemäßer Verwendung gewährleistet. Die in den technischen Daten aufgeführten Grenzwerte auf keinen Fall überschreiten. Bei Unklarheiten oder zusätzlichem Informationsbedarf den Händler kontaktieren.

## 2.1 Bestimmungsgemäße Verwendung

Der WLAN-Adapter ist ein von Mitsubishi Heavy Industries entwickelte Erweiterungsmodul für Innengeräte von Mitsubishi Heavy Industries.

Der WLAN-Adapter hat folgende Funktionen:

• Anbindung eines Klimasystems in ein drahtloses Netzwerk.

Der WLAN-Adapter wird bei Wandgeräten außerhalb des Innengeräts montiert. Der WLAN-Adapter ist ausschließlich für den Einsatz im Innenbereich geeignet; nur mit den unterstützten Produkten verwenden. Jede andere oder darüber hinausgehende Verwendung gilt als nicht bestimmungsgemäß. Für hieraus resultierende Schäden haftet die Stulz GmbH nicht. Das Risiko trägt allein der Anlagenbetreiber.

Den WLAN-Adapter nur entsprechend den Angaben in der technischen Dokumentation von Stulz und den Angaben auf dem Typenschild des jeweiligen Innengeräts einsetzen.

Die folgenden Verwendungen des WLAN-Adapters sind verboten:

- Einsatz des WLAN-Adapters in Außenbereichen.
- Einsatz des WLAN-Adapters in explosionsgefährdeten Bereichen.
- Einsatz des WLAN-Adapters unter Wasser.
- Einsatz des WLAN-Adapters außerhalb der Einsatzgrenzen des Innengeräts.

#### 2.2 Sicherheitshinweise

#### ▲ GEFAHR

#### Lebensgefahr durch Stromschlag.

Bei Berührung spannungsführender Teile besteht unmittelbare Lebensgefahr durch Stromschlag.

• Den WLAN-Adapter ausschließlich von Elektrofachkräften montieren, anschließen und in Betrieb nehmen lassen.

#### ACHTUNG

#### Falsch konfigurierte Komponenten.

Bei der Installation und Konfiguration müssen ggf. auch andere Komponenten auf die Verwendung des WLAN-Adapters abgestimmt werden.

• Vor der Inbetriebnahme unbedingt die aktuelle Konfiguration der beteiligten Komponenten und Anschlüsse überprüfen (siehe auch Dokumentation der entsprechenden Komponenten).

#### **AVORSICHT**

#### Allgemeine Verletzungsgefahren.

- Bei Berührung der rotierenden Ventilatorflügel der bedienten Innengeräte besteht die Gefahr von Handverletzungen.
- Darauf achten, dass alle Personen und Fachkräfte ihrer Tätigkeit entsprechende Schutzausrüstung tragen.
- Darauf achten, dass alle Arbeiten zu Transport, Lagerung, Installation, Inbetriebnahme, Wartung und Entsorgung nur von entsprechend qualifizierten Fachpersonal ausgeführt werden. Dazu das Technische Handbuch des jeweiligen Innengeräts beachten.
- Darauf achten, dass die bedienten Innengeräte nur durch qualifiziertes Fachpersonal geöffnet werden. Die Qualifikationsanforderungen für das Fachpersonal im Technischen Handbuch des jeweiligen Innengeräts beachten.
- An den bedienten Innengeräten grundsätzlich nur arbeiten, wenn die Geräte still stehen. Die Innengeräte bei Instandsetzungsarbeiten vom Netz trennen und mit einem Warnschild gegen unbeabsichtigtes Einschalten sichern. Vor der Wiederinbetriebnahme die im Technischen Handbuch der bedienten Innengeräte die in den Kapiteln Montage/Inbetriebnahme aufgeführten vorbereitenden Maßnahmen beachten.
- Eigenmächtiger Umbau oder Veränderungen der Geräte sind nur nach Absprache mit der Firma Stulz GmbH zulässig. Originalersatzteile und von der Stulz GmbH zulässige Ersatzteile/ Zubehör dienen der Sicherheit.
- Vor Arbeiten an der Elektroinstallation das Gerät und alle angeschlossenen Komponenten stromlos schalten und gegen Wiedereinschalten sichern.
- Die Vorschriften der jeweiligen Berufsgenossenschaften einhalten.

Zudem die allgemeinen Vorgaben bei der Verwendung des WLAN-Adapters beachten:

- Den WLAN-Adapter nicht demontieren, modifizieren oder reparieren. Unsachgemäße Arbeit kann einen Brand, einen elektrischen Schlag oder Verletzungen verursachen.
- Den WLAN-Adapter nicht in Wasser tauchen, nicht mit Spritzwasser in Berührung kommen lassen und nicht mit nassen Händen anfassen. Unsachgemäße Handhabung kann einen elektrischen Schlag oder Brand verursachen.
- Das Produkt nicht an einem Ort, an dem die Verwendung von drahtlosen Geräten verboten ist, wie z. B. in einem Krankenhaus usw. verwenden. Die Funkwellen dieses Produkts können medizinische Elektrogeräte beeinträchtigen, was zu Unfällen aufgrund einer Fehlfunktion führen kann. Die übertragenen Funkwellen haben sehr geringe Auswirkungen auf medizinische Elektrogeräte. Den WLAN-Adapter zur Sicherheit nicht in der Nähe einer Person einschalten (mindestens 20 cm Abstand halten), die einen Herzschrittmacher oder Defibrillator trägt, oder an einem Ort, an dem diese verwendet werden können. Ein solcher unsachgemäßer Betrieb kann die Funktion des Herzschrittmachers beeinträchtigen und zu einem Unfall führen.
- Den WLAN-Adapter nicht in der N\u00e4he von automatischen Steuerger\u00e4ten wie automatischen T\u00fcren oder Brandmeldeanlagen verwenden. Eine solche unsachgem\u00e4\u00dfe Installation kann zu Unf\u00e4llen aufgrund einer Fehlfunktion der Ger\u00e4te f\u00fchren.
- Bei ungewöhnlichen Gerüchen oder Geräuschen sowie Überhitzung oder Rauch sofort den Netzstecker des Innengeräts ziehen oder den Netzschalter ausschalten. Andernfalls kann es zu einem Brand oder einer Betriebsstörung kommen. An die Produktverkaufsstelle wenden.

- Wenn der WLAN-Adapter heruntergefallen oder kaputt ist, die Stromversorgung durch das Innengerät unterbrechen. Andernfalls kann es zu einem Brand oder elektrischen Schlag kommen. An die Produktverkaufsstelle wenden.
- Die Stromversorgung des WLAN-Adapters durch das Innengerät unterbrechen, wenn der WLAN-Adapter über einen längeren Zeitraum nicht benutzt wird. Andernfalls kann es zu Wärmeentwicklung oder Entzündung durch Staub kommen.
- Den WLAN-Adapter nicht fallen lassen und Stöße vermeiden. Zudem keinen starken Druck auf den WLAN-Adapter ausüben. Ein unsachgemäßer Gebrauch kann zu Fehlfunktionen oder Betriebsstörungen führen.

Die folgenden Vorgaben insbesondere beachten, wenn ein Innengerät per Fernzugriff mit dem WLAN-Adapter bedient wird:

- Vor dem Betrieb sorgfältig den Zustand des Innengeräts sowie sein Umfeld pr
  üfen und die Personen im Raum informieren, um die Sicherheit zu gew
  ährleisten. Die Nichtbeachtung kann in einigen F
  ällen zum Tod f
  ühren bzw. schwere Verletzungen oder Sachsch
  äden verursachen.
- Sicherstellen, dass das Innengerät störungsfrei arbeitet und es keine nachteiligen Auswirkungen auf Personen und den Raum gibt. Das gilt auch bei Änderung der Ventilatorstufe usw. Beispielsweise sicherstellen, dass Gegenstände nicht leicht weggeblasen werden können. Diese könnten durch den Luftstrom herunterfallen, was zu einem Brand, Verletzungen oder Sachschäden führen kann.
- Wenn bekannt ist, dass sich jemand im Raum befindet, in dem das Innengerät installiert ist, der Person vorher mitteilen, dass das Innengerät per Fernzugriff bedient wird. Wenn sich die Person z. B. auf einer Treppenstufe befindet, kann sie durch das plötzliche Ein- oder Ausschalten des Innengeräts überrascht werden und herunterfallen. Ein abrupter Wechsel der Außen- und Innentemperaturen kann sich zudem auf die Gesundheit auswirken.
  - Die Temperaturregelung und das Ausschalten des Innengeräts sind auch mit der Fernbedienung des Innengeräts im Raum möglich.
  - Das Innengerät nicht verwenden, wenn sich nur Personen im Raum aufhalten, die die Temperatur nicht selbst regulieren können, wie z. B. Behinderte, ältere Menschen und Kleinkinder.
- Falls am Innengerät ein Problem auftritt, den Betrieb sofort einstellen und an die Verkaufsstelle wenden. Das Innengerät auch in der Fernbedienung des Innengeräts bzw. in der App ausschalten.

Hinweise zur drahtlosen Kommunikation und Funkwellen:

- Der WLAN-Adapter ist bauartzertifiziert bzw. ist bescheinigt, dass er die technischen Voraussetzungen als Funkstation zur drahtlosen Kommunikation mit niedriger Leistung gemäß den gesetzlichen Vorschriften für Funkwellen erfüllt. Daher ist eine zusätzliche Genehmigung für den Betrieb nicht erforderlich.
- WLAN-Verbindungen können abgehört werden oder böswilligen Angriffen ausgesetzt sein, da Daten über Funkwellen gesendet und empfangen werden. Die SSID und den Sicherheitsschlüssel des WLAN-Routers sowie die Anmelde-ID und das Passwort für den Fernbetrieb des WLAN-Adapters sicher aufbewahren, um zu verhindern, dass sie anderen Personen be-

kannt werden. Falls der WLAN-Adapter durch böswilligen Angriff per Fernzugriff gesteuert wird, die WLAN-Verbindung trennen.

#### 2.3 Qualifikationsanforderungen des Personals

Alle elektrotechnischen Tätigkeiten dürfen ausschließlich von Elektrofachkräften ausgeführt werden.

Eine Elektrofachkraft ist eine Person, die aufgrund ihrer fachlichen Ausbildung und Erfahrung ausreichende Kenntnisse besitzt hinsichtlich

- des Einschaltens, Abschaltens, Freischaltens, Erdens und Kennzeichnens von Stromkreisen und Geräten,
- der ordnungsgemäßen Wartung und Anwendung von Schutzeinrichtungen entsprechend festgelegter Sicherheitsstandards,
- der Notversorgung von Verletzten.

Alle Arbeiten in den Bereichen Transport, Lagerung und Betrieb ausschließlich von Personendurchführen lassen, die eine Unterweisung erhalten haben. Der Betreiber sorgt dafür, dass alle Wartungs-, Inspektions- und Montagearbeiten von autorisiertem und qualifiziertem Fachpersonal ausgeführt werden, das sich durch eingehendes Studium der technischen Dokumentation informiert hat.

#### 2.4 Unterstützte Innengeräte

#### Hinweis

Dieses Handbuch und die folgenden Innengeräte beziehen sich auf den WLAN-Adapter WF-RAC, der als Erweiterungsmodul extern installiert wird. Für intern installierte WLAN-Adapter das Technische Handbuch der Serie des Innengeräts beachten.

| Wandgerät – SRK SRK-ZS-S/-W/-WT/-WB<br>SRK-ZR-S/-W* <sup>2</sup><br>SRK-ZSX-S/-W/-WT/-WB                                                                                                    | Vollständige Benennung                                                                                                    | Vollständige Benennung |
|----------------------------------------------------------------------------------------------------|----------------------------------------------------------------------------------------------------|------------------------|
| SRK-ZM-S <sup>*1 *2</sup><br>SRK-ZJ-S <sup>*2 *3</sup><br>SRK-ZK-S <sup>*2 *3</sup><br>SRK-ZIX-S <sup>*2 *3</sup><br>SRK-ZJX-S <sup>*2 *3</sup><br>SRK-ZJX-S <sup>*2 *3</sup><br>SRK-ZMX-S <sup>*1 *2</sup><br>SRK-ZSX-S <sup>*2</sup> | SRK-ZS-S/-W/-WT/-WB<br>SRK-ZR-S/-W*2<br>SRK-ZSX-S/-W/-WT/-WB<br>SRK-ZM-S*1 *2<br>SRK-ZJ-S*2 *3<br>SRK-ZK-S*2 *3<br>SRK-ZHX-S*2 *3<br>SRK-ZIX-S*2 *3<br>SRK-ZJX-S*2 *3<br>SRK-ZJX-S*1 *2<br>SRK-ZSX-S*2 | Wandgerät – SRK        |
| Truhengerät – SRF         SRF-ZMX-S*2 *3           SRF-ZS-W*2 *3         SRF-ZSX-W*2 *3                                                                                                    | SRF-ZMX-S*2 *3<br>SRF-ZS-W*2 *3<br>SRF-ZSX-W*2 *3                                                                                                    | Truhengerät – SRF      |
| Kanalgerät – SRR         SRR-ZM-S*2 *3           SRR-ZM-W*2 *3         SRR-ZS-W*2 *3                                                                                                    | SRR-ZM-S*2 *3<br>SRR-ZM-W*2 *3<br>SRR-ZS-W*2 *3                                                                                                    | Kanalgerät – SRR       |

Innengeräte, die mit dem externen WLAN-Adapter gesteuert werden können:

\*1 Der WLAN-Adapter sollte mit diesen Modellen nur verwendet werden, wenn das jeweilige Innengerät im Jahr 2014 oder später hergestellt wurde, da andernfalls viele Funktionen in der App nicht verfügbar sind.

\*<sup>2</sup> Bei diesem Innengerät können die Energiekosten in der Smart M-Air-App nicht grafisch dargestellt werden.

\*<sup>3</sup> Die Verwendung des WLAN-Adapters mit diesem Innengerät ist möglich, wird aber nicht empfohlen.

#### 2.5 Mitgeltende Unterlagen

Neben der vorliegenden technischen Dokumentation sind folgende Dokumente zusätzlich zu beachten:

- Bedienungsanleitung Smart M-Air-App.
- Technische Dokumentation des jeweiligen Klimasystems.
- Schaltpläne des jeweiligen Klimasystems.
- Schaltpläne der verwendeten Regelung.
- Technische Dokumentation der verwendeten Regelung.
- Technische Dokumentation des sonstigen Zubehörs.

#### 2.6 Transport und Lagerung

Die Lieferung sofort nach Erhalt auf Vollständigkeit und Transportschäden prüfen. Transportschäden sofort dem Fachhändler mitteilen. Das Gerät nicht installieren und betreiben, wenn eventuell vorhandene Transportschäden die Betriebssicherheit des Geräts gefährden.

Das Gerät ist in einem Karton verpackt. Den Karton vorsichtig öffnen, ohne die Oberfläche des Geräts zu beschädigen.

Wird das Gerät nach der Auslieferung zwischengelagert, folgende Maßnahmen zum Schutz gegen Korrosion und Beschädigung durchführen:

- Gerät trocken lagern,
- Gerät möglichst im verpackten Zustand lagern.

Das Verpackungsmaterial fachgerecht entsorgen. Um Erstickungsgefahren vorzubeugen, die Kunststoffverpackungen von Kindern fernhalten und nach dem Öffnen entsorgen.

#### 2.7 Installation

Bei der Installation des Geräts unbedingt die Spezifikationen der Stromversorgung (siehe Kapitel "4.3 Technische Daten" auf Seite 15) und die Hinweise zur Installation (siehe Kapitel "5 WLAN-Adapter installieren" auf Seite 17) beachten.

Elektrische Installation und Verkabelung gemäß den jeweils geltenden örtlichen Vorschriften sowie den Vorgaben des VDE und örtlicher Energieversorger ausführen.

# 3 Lieferumfang

• WLAN-Adapter.

Das Technische Handbuch des WLAN-Adapters steht zum Download zur Verfügung: https://www.s-klima.de/unterstuetzung/downloadcenter/

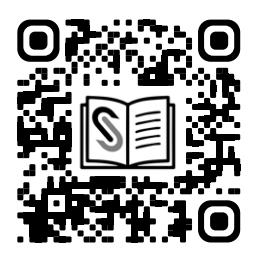

Abbildung 3: QR-Code zur S-Klima-Website

| Abbildung                                                                                                    | Beschreibung                                                                 |
|----------------------------------------------------------------------------------------------------|------------------------------------------------------------------------------|
|                                                                                                    | WLAN-Adapter                                                                 |
|                                                                                                    | Verbindungskabel 5-polig,<br>vorkonfektioniert mit Steckern,<br>Länge: 1,3 m |
| -                                                                                                    | Halterung des WLAN-Adapters und Tüte mit zwei Schrauben                      |
| -                                                                                                    | Schnellstartanleitung WLAN-Adapter mit<br>Installationsschema                |
| R 217-190015<br>D D20-0052005<br>MODEL : WF-RAC<br>POWER SUPPLY : 12V 250mA<br>MAC Address :<br>SSID : Smart-M-Air-<br>KEY : RAC2WLAN<br>MITSUBISHI HEAVY INDUSTRIES<br>THERMAL SYSTEMS, LTD. MADE IN PRC | Typenschild                                                                  |

Tabelle 5: Lieferumfang

# 4 Funktion

## 4.1 Produktbeschreibung

Der WLAN-Adapter ist ein von Mitsubishi Heavy Industries entwickeltes Erweiterungsmodul für Innengeräte von Mitsubishi Heavy Industries. Es dient zur Anbindung eines Klimasystems an ein drahtloses Netzwerk.

Der WLAN-Adapter wird außerhalb des Innengeräts montiert.

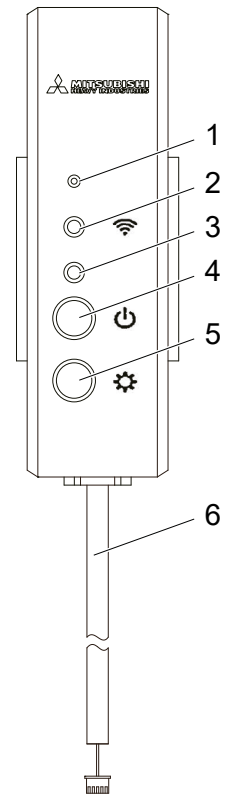

Abbildung 4: WLAN-Adapter

| Pos. | Bezeichnung                         | Beschreibung                                                                                                    |
|------|-------------------------------------|----------------------------------------------------------------------------------------------------|
| 1    | Reset-Taste*                        | Kurzes Drücken (weniger als 3 s): Reset (Neustart).<br>Längeres Drücken (3 s oder länger): WLAN-Einstellungen werden auf die werk-<br>seitigen Einstellungen zurückgesetzt = Initialisierung (siehe auch Kapitel<br>"8.1 Funktionen der Reset-Taste" auf Seite 27) |
| 2    | Kommunika-<br>tions-LED<br>(orange) | Verbindungsanzeige (siehe Kapitel "4.2 Bedeutung der Status-LEDs" auf<br>Seite 15)                                                                                                    |
| 3    | Betriebs-LED<br>(grün)              | Statusanzeige (siehe Kapitel "4.2 Bedeutung der Status-LEDs" auf Seite 15)                                                                                                    |
| 4    | Power-Taste                         | Längeres Drücken (2 s oder länger): Das Gerät wird ein- bzw. ausgeschaltet.                                                                                                    |
| 5    | Einstell-Taste                      | Kurzes Drücken (weniger als 2 s): Die WPS-Funktion (einfache Einstellfunk-<br>tion) wird aktiviert.<br>Längeres Drücken (2 s oder länger): Die AP-Funktion (einfache Einstellfunk-<br>tion) wird aktiviert.                                                        |
| 6    | Verbindungska-<br>bel               | Verbindungskabel zum Innengerät.                                                                                                    |

\* Die Taste mit einem Gegenstand mit dünner Spitze wie z. B. einer Stiftspitze drücken.

# 4.2 Bedeutung der Status-LEDs

| Betriebsbeschreibung                                                                | Kommunikations-LED (orange)                                                      | Betriebs-LED (grün)                                            |
|-------------------------------------------------------------------------------------|----------------------------------------------------------------------------------|----------------------------------------------------------------|
| Verbindung mit der<br>WPS-Funktion                                                  | Bei Verbindung: Aus<br>Nach erfolgreicher Verbindung:<br>Ein (2 Sekunden lang)   | Blinkt jede Sekunde auf.                                       |
| Verbindung im AP-Modus                                                              | Bei Verbindung: Aus<br>Nach erfolgreicher Verbindung:<br>Ein (2 Sekunden lang)   | Blinkt 2 Sekunden lang: Ein.<br>Blinkt 0,5 Sekunden lang: Aus. |
| Nach Beginn der Kommunikation<br>mit der App oder dem Server.                       | Blinkt alle 0,1 Sekunden für jede<br>übertragene/erhaltene Informa-<br>tion auf. | Ein                                                            |
| WLAN-Adapter ist aus und die<br>LEDs sind im Menü LEDs in der<br>App ausgeschaltet. | Aus                                                                              | Aus                                                            |
| Bei Reset (Neustart)                                                                | Schaltet sich 10 S                                                               | ekunden lang ein.                                              |
| Initialisierung                                                                     | Aus                                                                              | Blinkt 10 Sekunden lang 10 mal<br>auf.                         |
| Der WLAN-Adapter ist mit kei-<br>nem Innengerät verbunden.                          | Die LEDs blinken 10 Sekunden lan<br>3 mal orange.                                | g abwechselnd 3 mal grün und                                   |
| Der WLAN-Adapter ist gestört.                                                       | Die LEDs blinken 10 Sekunden lan<br>4 mal orange.                                | g abwechselnd 4 mal grün und                                   |
|                                                                                     |                                                                                  |                                                                |

Tabelle 6: Bedeutung der Status-LED

#### 4.3 Technische Daten

| WLAN-Adapter WF-RAC  |                                                      |  |
|----------------------|------------------------------------------------------|--|
| Stromversorgung      | 12 V DC (vom Innengerät)                             |  |
| Energieverbrauch     | max. 3 W                                             |  |
| Außenmaße            | 110 mm (Höhe) x 33 mm (Breite) x 16,5 mm (Tiefe)     |  |
| Gewicht (Hauptgerät) | ca. 80 g                                             |  |
| Material             | Gehäuse: ABS + PC                                    |  |
| Betriebsumgebung     | Temperaturen 0 bis 40 °C, Luftfeuchtigkeit max. 75 % |  |
| Name des Geräts      | WLAN-Adapter                                         |  |
| Name des Modells     | WF-RAC                                               |  |
| Kabellänge           | 1,3 m                                                |  |

| WLAN-Adapter WF-RAC |                                                                                            |  |
|---------------------|--------------------------------------------------------------------------------------------|--|
|                     | WLAN-Standard: IEEE 802.11b/g/n 2,4 GHz Frequenzband (5 Ghz nicht unterstützt)             |  |
| WLAN                | Kanal: 1 bis 13                                                                            |  |
|                     | Verschlüsselungsmethode: WPA-PSK (TKIP), WPA-PSK (AES),<br>WAP2-PSK (TKIP), WPA2-PSK (AES) |  |

Tabelle 7: Technische Daten

## 4.4 Maßzeichnung

#### WLAN-Adapter

Alle Maßangaben in mm.

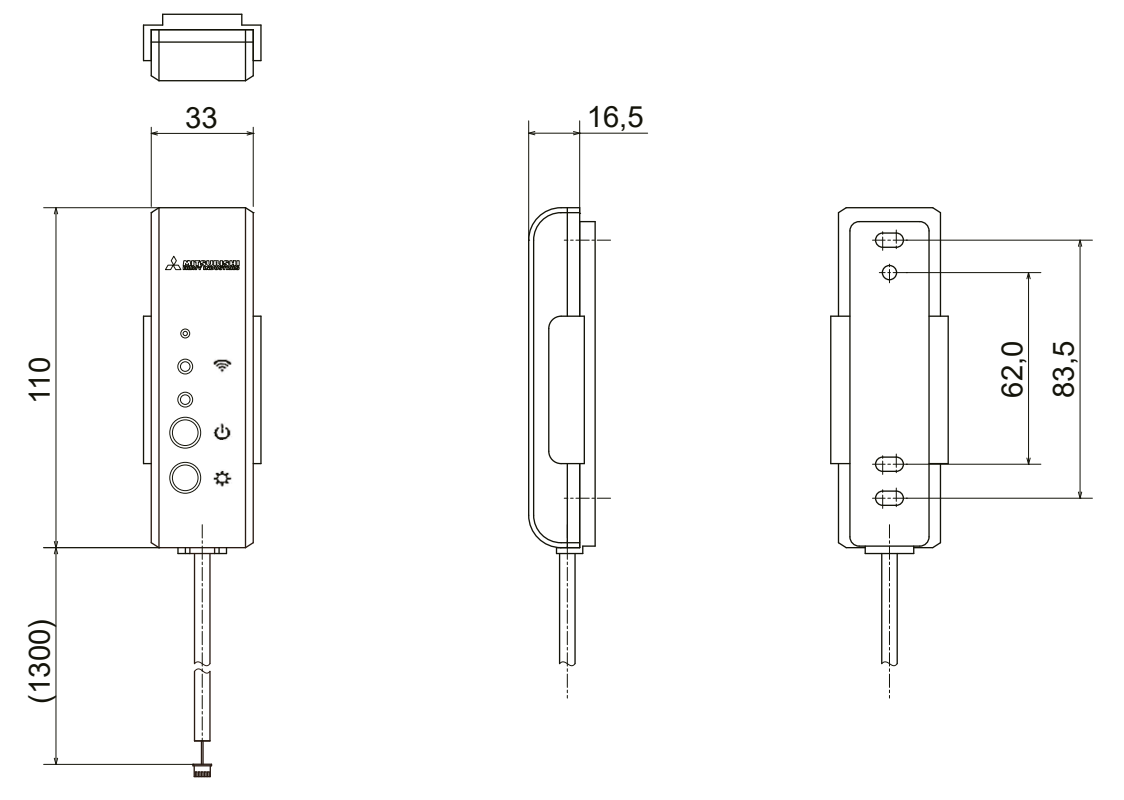

Abbildung 5: Vorderansicht (links), Seitenansicht (Mitte) und Rückansicht (rechts) des WLAN-Adapters

# 5 WLAN-Adapter installieren

#### ▲ GEFAHR

#### Lebensgefahr durch Stromschlag.

Bei Berührung spannungsführender Teile besteht unmittelbare Lebensgefahr durch Stromschlag.

Der WLAN-Adapter ist nicht spritzwassergeschützt. Stromschlaggefahr und mögliche Fehlfunktion können die Folge sein.

- Den WLAN-Adapter nur im Innenbereich entsprechend den technischen Daten montieren.
- Den WLAN-Adapter vor Spritzwasser schützen.

#### Hinweis

Der WLAN-Adapter kann gemeinsam mit einer Infrarotfernbedienung, jedoch nicht mit einer Kabelfernbedienung genutzt werden.

## 5.1 Allgemeine Installationsbedingungen

- Das Gerät nicht in Bereichen installieren, in denen brennbare Gase austreten können.
- Das Gerät nicht in Bereichen installieren, in denen korrodierende Gase (z. B. Schwefelsäuregas) austreten können.
- Das Gerät nicht in Bereichen installieren, in denen mit flüchtigen brennbaren Substanzen umgegangen wird.
- Das Gerät nur in trockenen und frostfreien Innenräumen installieren.
- Das Gerät nicht in der Nähe von Geräten installieren oder verwenden, die elektromagnetische Felder oder Hochfrequenz-Oberwellen erzeugen. Geräte wie Inverter, Notstromgeneratoren, Transformatoren, Schaltnetzteile, Modems, medizinische Hochfrequenzgeräte und Telekommunikationsausrüstung können das Gerät beeinträchtigen und Funktionsstörungen und Ausfälle herbeiführen. Außerdem kann das Gerät seinerseits medizinische Ausrüstung und Telekommunikationsausrüstung beeinträchtigen und deren Funktion stören oder Ausfälle herbeiführen.
- Das Gerät nicht in Bereichen installieren, in denen Wärmestrahlung von anderen Wärmequellen das Gerät beeinträchtigen kann.
- Das Gerät nicht in Bereichen ohne ausreichende Luftzirkulation installieren.
- Das Gerät nicht in Bereichen mit direkter Sonneneinstrahlung installieren.
- Das Gerät nicht in Bereichen installieren, in denen Wasser verspritzen kann, z. B. in Wäschereien.
- Die Kabel, die am Gerät angeschlossen werden, mit geeigneten Mitteln gegen Zugbelastung sichern.
- Das Gerät nicht an einem Ort installieren, der sich in Reichweite von Kleinkindern befindet. Eine unsachgemäße Installation kann zu Verletzungen führen.
- Sicherstellen, dass der Untergrund stabil ist, um Verletzungen zu vermeiden.
- Das Gerät kann nicht direkt an Telekommunikationsleitungen angeschlossen werden. Wenn der WLAN-Adapter mit dem Internet verbunden wird, sicherstellen, dass f
  ür den Zugang ein Router verwendet wird.

- Wenn die Kommunikation aufgrund von Interferenzen von Funkwellen, z. B. durch eine Mikrowelle oder ein schnurloses Telefon gestört ist, wird die Kommunikation per WLAN erschwert. Sicherstellen, dass der WLAN-Adapter so installiert wird, dass z. B. ein schnurloses Telefon mindestens 1 m entfernt ist.
- Sicherstellen, dass am Installationsort zwischen dem WLAN-Adapter und einem WLAN-Router keine Hindernisse wie z. B. Metall und Stahlbeton bestehen, an denen Funkwellen schlecht übertragbar sind. Andernfalls kann es sein, dass der WLAN-Adapter nicht funktioniert.

#### 5.2 Elektrischer Anschluss

Die Betriebsspannung beträgt 12 V DC, 250 mA.

Der WLAN-Adapter wird von dem Innengerät über das mitgelieferte Verbindungskabel mit Spannung versorgt.

#### ▲ GEFAHR

#### Lebensgefahr durch Stromschlag.

Bei Berührung spannungsführender Teile besteht unmittelbare Lebensgefahr durch Stromschlag. Den WLAN-Adapter ausschließlich von Elektrofachkräften montieren, anschließen und in Betrieb nehmen lassen.

• Zum Lösen der Steckverbindungen die Anlage und das Gerät immer spannungsfrei schalten und für die Dauer der Bearbeitung gegen Wiedereinschalten sichern.

#### **A**WARNUNG

#### Gefahr durch locker sitzende elektrische Verbindungen.

Nach dem Transport/Anlieferung die elektrischen Verbindungen auf festen Sitz überprüfen und gegebenenfalls nachziehen!

#### 5.3 WLAN-Adapter montieren

#### Voraussetzung

- Betreffende Anlage ist spannungsfrei geschaltet und gegen Wiedereinschalten gesichert.

#### ▲ GEFAHR

#### Lebensgefahr durch Stromschlag.

Bei Berührung spannungsführender Teile besteht unmittelbare Lebensgefahr durch Stromschlag. Den WLAN-Adapter ausschließlich von Elektrofachkräften montieren, anschließen und in Betrieb nehmen lassen.

• Zum Lösen der Steckverbindungen die Anlage und das Gerät immer spannungsfrei schalten und für die Dauer der Bearbeitung gegen Wiedereinschalten sichern.

#### Hinweis

#### Kabellänge beachten.

Bei der Montage beachten, dass das Verbindungskabel 1,3 m lang ist.

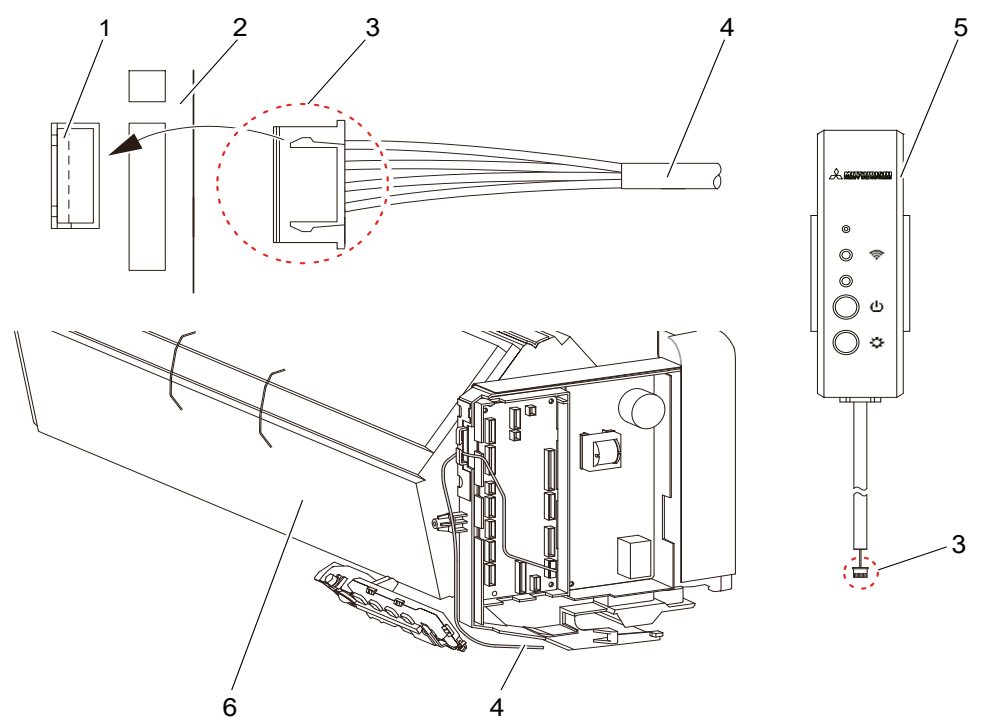

Abbildung 6: Anschluss des WLAN-Adapters an das Innengerät

#### Pos. Benennung

- 1 CNS-Kontakt
- 2 Innengeräteplatine von Mitsubishi Heavy Industries
- 3 Steckverbinder des Verbindungskabels (für CNS-Kontakt)
- 4 Verbindungskabel
- 5 WLAN-Adapter
- 6 Innenger#t

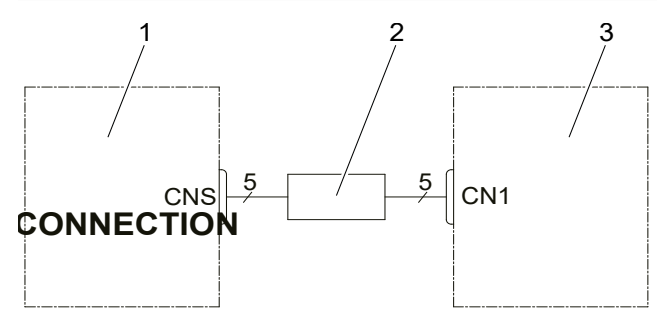

Abbildung 7: WLAN-Adapter an CNS-Kontakt des Innengeräts anschließen

# Pos. Benennung 1 Innengeräteplatine mit CNS-Kontakt (Steckkontakt für Verbindungskabel)

- 2 Verbindungskabel
- 3 Platine des WLAN-Adapters mit CN1-Kontakt (Steckkontakt für Verbindungskabel)

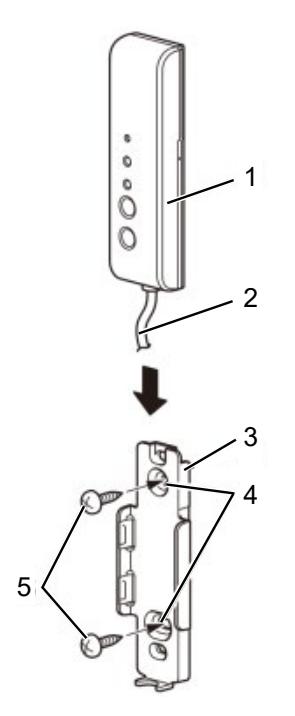

Abbildung 8: Halterung des WLAN-Adapters

| Pos. | Benennung |  |
|------|-----------|--|
|      |           |  |

- 1 WLAN-Adapter
- 2 Verbindungskabel
- 3 Halterung des WLAN-Adapters
- 4 Bohrungen für die Montage
- 5 Schrauben

#### Vorgehensweise

- 1. Die Verkleidung des Innengeräts entfernen.
- 2. Verbindungskabel von unten ins Innengerät einführen (siehe Pos. 4 in "Abbildung 6: Anschluss des WLAN-Adapters an das Innengerät" auf Seite 19).
- Steckverbinder des Verbindungskabels auf den Steckplatz CNS auf der Innengeräteplatine stecken (siehe Pos. 1 und 2 in "Abbildung 6: Anschluss des WLAN-Adapters an das Innengerät" auf Seite 19).

#### Hinweis

Falls das Verbindungskabel zu lang ist, den Rest lose in einem geeigneten Bereich auf der Rückseite des Innengeräts unterbringen.

- 4. Die Verkleidung des Innengeräts anbringen.
- 5. Die Halterung des WLAN-Adapters außerhalb des Innengeräts an geeigneter Stelle mit den mitgelieferten Schrauben montieren (siehe "Abbildung 8: Halterung des WLAN-Adapters" auf Seite 20).
- 6. Den WLAN-Adapter in die Halterung einsetzen.

#### Ergebnis

- Der WLAN-Adapter ist montiert und kann in Betrieb genommen werden.

## 5.4 Smart M-Air-App installieren und Bedienungsanleitung herunterladen

Zu beachten:

- Die App ist kostenlos. F
  ür den Download und die Ausf
  ührung k
  önnen Verbindungsgeb
  ühren anfallen.
- Die App und die Download-Serviceanbieter Google Play und App Store können sich in Zukunft ändern.
- Die App kann auf einem mobilen Endgerät wie einem Smartphone installiert werden. Für das Betriebssystem Android ist eine Installation auch auf einem Tablet möglich, für iOS (iPhone) derzeit noch nicht.
- Zur Bedienung der App siehe Bedienungsanleitung Smart M-Air-App.

Die App je nach Betriebssystem (Android oder iOS) wie nachstehend beschrieben auf dem mobilen Endgerät installieren. Die Funktionen der App sind in beiden Betriebssystemen identisch.

#### Android:

- 1. Google Play öffnen.
- 2. Nach Smart M-Air suchen.
- 3. Zur Installation der App den auf dem Bildschirm angezeigten Anweisungen folgen.

#### iOS (iPhone):

- 1. App Store öffnen.
- 2. Nach Smart M-Air suchen.
- 3. Zur Installation der App den auf dem Bildschirm angezeigten Anweisungen folgen.

#### Hinweis

Nachdem das mobile Endgerät mit dem WLAN-Router verbunden ist, kann die Verbindungsqualität am Installationsort des Innengeräts geprüft werden. Wenn alle oder alle bis auf einen Balken auf dem mobilen Endgerät angezeigt werden, ist die Verbindungsqualität voraussichtlich ausreichend. Diese wird allerdings auch durch Hindernisse, Funkwellen anderer Geräte usw. beeinflusst.

Die Bedienungsanleitung der Smart M-Air-App kann über den folgenden QR-Code direkt heruntergeladen werden.

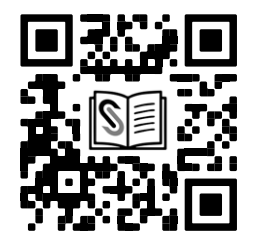

Abbildung 9: QR-Code für direkten Download der Bedienungsanleitung der Smart M-Air-App

# 6 WLAN-Adapter in Betrieb nehmen

Die Verbindung kann mit einem WLAN-Router mit WPS-Funktion oder AP-Funktion hergestellt werden. Für die technischen Voraussetzungen des WLAN-Routers Kapitel "4.3 Technische Daten" auf Seite 15 beachten.

Zudem beachten:

- Für die Nutzung des WLAN-Adapters wird eine WLAN-Verbindung benötigt, sodass eine LAN-Verbindung mit Netzwerkabel nicht ausreichend ist.
- Mit einem mobilen WLAN-Adapter oder WLAN-Repeater kann die Funktion nicht garantiert werden.
- Geräte für ein Home Energy Management System (HEMS), die das Echonet Lite-Kommunikationsprotokoll unterstützen, können nicht angeschlossen bzw. verwendet werden.

## 6.1 Verbindung mit WLAN-Router herstellen und Innengeräte finden

#### Voraussetzung

- Der WLAN-Adapter ist ordnungsgemäß installiert (siehe Kapitel "5 WLAN-Adapter installieren" auf Seite 17).
- Ein Internetzugang und erforderliche Hardware (Modem, Optische Netzwerkeinheit usw.) sind vorhanden.
- Ein WLAN-Router mit WLAN-Zugriffspunkt ist vorhanden.
- Ein mobiles Endgerät (Smartphone bzw. Tablet) ist verfügbar. Unterstützte Betriebssysteme: Android 8 bis 13, iOS auf iPhone 12 bis 16.5.
- Die App ist auf dem mobilen Endgerät installiert (siehe Kapitel "5.4 Smart M-Air-App installieren und Bedienungsanleitung herunterladen" auf Seite 21) und so weit konfiguriert, dass Innengeräte erkannt werden können (siehe Bedienungsanleitung Smart M-Air-App).

#### Vorgehensweise

- 1. Auf dem mobilen Endgerät unter Einstellungen die Option WLAN öffnen.
- 2. Die SSID des zu verwendenden WLAN-Routers wählen bzw. eingeben.
- Das Passwort eingeben.
   Das mobile Endgerät ist per WLAN mit dem Router verbunden.

#### Hinweis

Ein Innengerät kann mit bis zu vier mobilen Endgeräten bedient werden.

4. Die Verbindung per WPS oder AP herstellen (siehe Kapitel "6.1.1 Verbindung mit WLAN-Router mit WPS-Funktion" bzw. "6.1.2 Verbindung mit WLAN-Router mit AP-Funktion" auf Seite 24).

## 6.1.1 Verbindung mit WLAN-Router mit WPS-Funktion

#### Hinweis

Die Tasten auf dem Router sehen oft wie folgt aus: [wps] [ [] [(•)]

Bei Unklarheiten die Bedienungsanleitung des Routers beachten. Um eine andere automatische Verbindungsfunktion als WPS zu nutzen, die Taste am Router drücken, die in der Bedienungsanleitung des Routers genannt wird. Um per Knopfdruck eine WLAN-Verbindung herzustellen, die WPS-Funktion wie folgt verwenden:

- Die Power-Taste des WLAN-Adapters mindestens 2 Sekunden lang drücken. Das Gerät wird von Aus auf Ein geschaltet und die Betriebs-LED am WLAN-Adapter bleibt an.
- 2. Die Einstell-Taste am WLAN-Adapter weniger als 2 Sekunden lang drücken, um den WPS-Modus zu aktivieren.
- 3. Sicherstellen, dass die Betriebs-LED am WLAN-Adapter aufblinkt (jede Sekunde).
- 4. Innerhalb von 2 Minuten die WPS-Taste am Router drücken.

#### Hinweis

Zwischen dem WPS-Modus und dem AP-Modus kann nicht direkt gewechselt werden. Wenn die Taste nicht innerhalb von 2 Minuten gedrückt wird, muss im WPS-Modus 2 Minuten gewartet werden, um die Einstellung erneut vorzunehmen.

- 5. Die Schritte 1 bis 4 nach 2 Minuten wiederholen. Die Kommunikations-LED leuchtet 2 Sekunden lang auf, wenn die Verbindung hergestellt ist.
- 6. Die Smart M-Air-App starten.

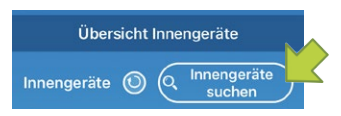

Abbildung 10: Innengeräte suchen

7. Auf der Seite **Übersicht Innengeräte** die Schaltfläche **Innengeräte suchen** wählen (siehe sedienungsanleitung Smart M-Air-App).

Sicherstellen, dass ein Eintrag für das neu erkannte Innengerät hinzugefügt ist.

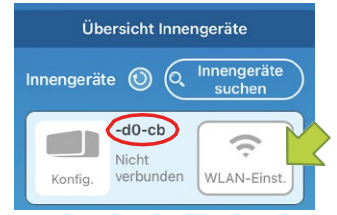

Abbildung 11: Name des Innengeräts

8. Sicherstellen, dass die letzten 6 Ziffern der SSID, die auf dem WLAN-Adapter angegeben ist, als Name des Innengeräts angezeigt werden.

Falls das Innengerät nicht angezeigt wird, sicherstellen, dass die Schritte 1 bis 5 korrekt ausgeführt wurden und gegebenenfalls wiederholen.

Falls keine Verbindung besteht, mindestens zwei Minuten warten, bis die grüne LED konstant leuchtet und die Schritte 2 bis 5 wiederholen.

Gegebenenfalls Innengeräte suchen wählen, um die Seite zu aktualisieren.

#### Hinweis

Falls das Innengerät auch nach einem erneuten Versuch nicht angezeigt wird, ist eventuell die maximale Anzahl an Innengeräten mit dem WLAN-Router verbunden, der WLAN-Router ist nicht in Betrieb oder eine Störung liegt vor. Die Bedienungsanleitung des Routers verwenden und Kapitel "8 Störungsbehebung" auf Seite 27 beachten.

Zur weiteren Bedienung der App siehe Bedienungsanleitung Smart M-Air-App.

#### 6.1.2 Verbindung mit WLAN-Router mit AP-Funktion

Um eine WLAN-Verbindung ohne WPS herzustellen, die AP-Funktion wie folgt verwenden:

- Die Power-Taste des WLAN-Adapters mindestens 2 Sekunden lang drücken. Das Gerät wird von Aus auf Ein geschaltet und die Betriebs-LED am WLAN-Adapter bleibt an.
- 2. Die Einstell-Taste am WLAN-Adapter mindestens 2 Sekunden lang drücken, um den AP-Modus zu aktivieren.
- 3. Sicherstellen, dass die Betriebs-LED am WLAN-Adapter aufblinkt (Ein für 2 Sekunden und dann Aus für 0,5 Sekunden).

#### Hinweis

Zwischen dem WPS-Modus und dem AP-Modus kann nicht direkt gewechselt werden. Wenn die obenstehenden Schritte 1 bis 3 nicht innerhalb von 5 Minuten ausgeführt werden, muss im AP-Modus 5 Minuten gewartet werden, um die Einstellung erneut vorzunehmen.

- 4. Die Schritte 1 bis 3 nach 5 Minuten wiederholen. Die Kommunikations-LED leuchtet 2 Sekunden lang auf, wenn die Verbindung hergestellt ist.
- 5. Die Smart M-Air-App starten.

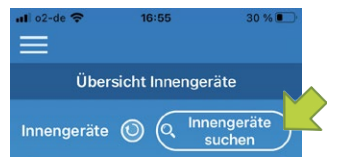

Abbildung 12: Innengeräte suchen

6. Auf der Seite **Übersicht Innengeräte** die Schaltfläche **Innengeräte suchen** wählen (siehe Bedienungsanleitung Smart M-Air-App).

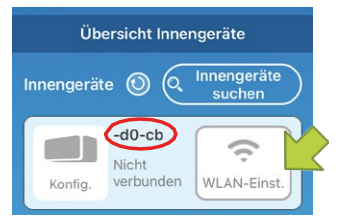

Abbildung 13: Name des Innengeräts

7. Sicherstellen, dass ein Eintrag für das neu erkannte Innengerät hinzugefügt ist. Falls das Innengerät nicht angezeigt wird, sicherstellen, dass die Schritte 1 bis 4 korrekt ausgeführt wurden und gegebenenfalls wiederholen. Gegebenenfalls Innengeräte suchen wählen, um die Seite zu aktualisieren.

Gegebenemans innengerate suchen wahlen, um die Seite zu ar

#### Hinweis

Falls das Innengerät auch nach einem erneuten Versuch nicht angezeigt wird, ist eventuell die maximale Anzahl an Innengeräten mit dem WLAN-Router verbunden, der WLAN-Router ist nicht in Betrieb oder eine Störung liegt vor. Die Bedienungsanleitung des Routers verwenden und Kapitel "7 Störungsbehebung" auf Seite 61 beachten.

Falls das Innengerät auch dann nicht gefunden wird, die FAQ in der Smart M-Air-App aufrufen Dazu die Menü-Schaltfläche wählen, die links oben auf der Übersichtsseite des Innengeräts angezeigt wird, um das Hauptmenü anzuzeigen.

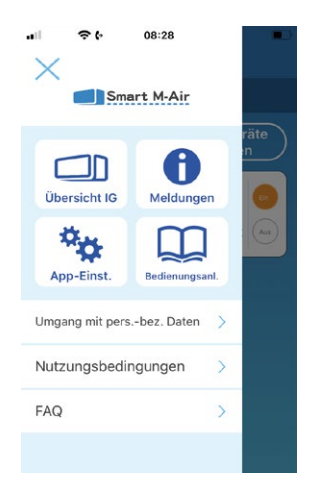

Abbildung 14: Hautpmenü

- 8. Die Schaltfläche **WLAN-Einst.** wählen, um das Innengerät hinzuzufügen. Ein Fenster mit der Aufforderung, die Standortinformationen zu übermitteln wird angezeigt.
- 9. Die Schaltfläche wählen, mit der der Übermittlung der Standortinformationen zugestimmt

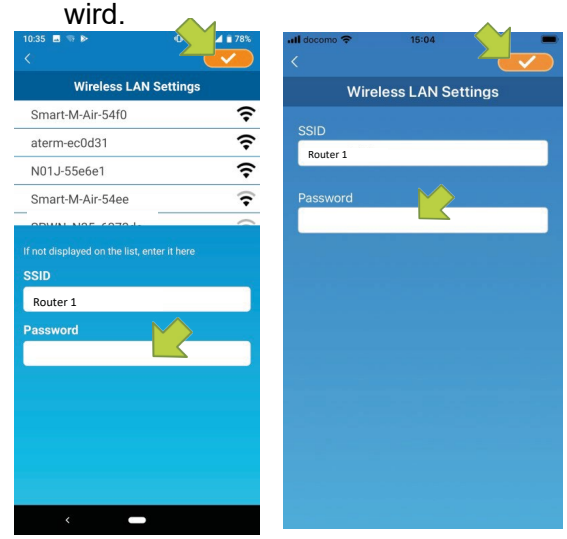

Abbildung 15: SSID und Passwort

- 10. Wenn das Netzwerk in der angezeigten Liste gewählt wurde, wird die SSID im Eingabefeld **SSID** angezeigt (nur bei Android-Betriebssystemen). Andernfalls die SSID manuell eintragen.
- 11. Das WLAN-Passwort in das Eingabefeld Passwort eingeben.
- 12. Die Schaltfläche even wählen, um die Einstellungen zu speichern. Wenn die WLAN-Einstellungen abgeschlossen sind, ist das Innengerät registriert.
- Die Schaltfläche OK wählen. Der folgende Bildschirm wird zur Bestätigung angezeigt, dass das Innengerät hinzugefügt wurde.

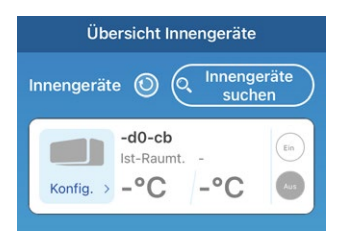

Abbildung 16: Registriertes Innengerät

Zur weiteren Bedienung der App siehe Bedienungsanleitung Smart M-Air-App.

# 7 Wartung

#### 7.1 Reinigung des WLAN-Adapters

#### Vorgehensweise

1. Die Power-Taste am WLAN-Adapter mindestens 2 Sekunden lang drücken. Die Betriebs-LED und die Kommunikations-LED gehen aus.

### ▲ GEFAHR

#### Lebensgefahr durch Stromschlag.

Bei Berührung spannungsführender Teile besteht unmittelbare Lebensgefahr durch Stromschlag. Den WLAN-Adapter ausschließlich von Elektrofachkräften montieren, anschließen und in Betrieb nehmen lassen.

- Zum Lösen der Steckverbindungen die Anlage und das Gerät immer spannungsfrei schalten und für die Dauer der Bearbeitung gegen Wiedereinschalten sichern.
- 2. Die Verkleidung des Innengeräts entfernen.
- Den Steckverbinder des Verbindungskabels von dem Steckplatz CNS auf der Innengeräteplatine abziehen (siehe Pos. 1 und 2 in "Abbildung 6: Anschluss des WLAN-Adapters an das Innengerät" auf Seite 19).
- 4. Den WLAN-Adapter aus der Halterung nehmen.
- 5. Den WLAN-Adapter mit einem weichen, trockenen Tuch abwischen. Wenn das Produkt verschmutzt ist, mit einem Tuch abwischen, das mit lauwarmem Wasser angefeuchtet und ausreichend ausgewrungen wurde.
- 6. Falls der WLAN-Adapter angefeuchtet wurde, warten, bis er vollständig getrocknet ist.
- 7. Verbindungskabel von unten ins Innengerät einführen (siehe Pos. 4 in "Abbildung 6: Anschluss des WLAN-Adapters an das Innengerät" auf Seite 19).
- 8. Steckverbinder des Verbindungskabels auf den Steckplatz CNS auf der Innengeräteplatine stecken (siehe Pos. 1 und 2 in "Abbildung 6: Anschluss des WLAN-Adapters an das Innengerät" auf Seite 19).

#### Hinweis

Falls das Verbindungskabel zu lang ist, den Rest lose in einem geeigneten Bereich auf der Rückseite des Innengeräts unterbringen.

- 9. Die Verkleidung des Innengeräts anbringen.
- 10. Den WLAN-Adapter in die Halterung einsetzen.

# 8 Störungsbehebung

## 8.1 Funktionen der Reset-Taste

Funktionsweise der Reset-Taste:

| Maßnahme                           | Beschreibung                                                                                     |
|------------------------------------|--------------------------------------------------------------------------------------------------|
| Kurzes Drücken (weniger als 3 s)   | Reset (Neustart)                                                                                 |
| Längeres Drücken (3 s oder länger) | WLAN-Einstellungen werden auf die werkseitigen<br>Einstellungen zurückgesetzt = Initialisierung. |

Tabelle 8: Funktionen der Reset-Taste

## 8.2 Fehlermeldungen am WLAN-Adapter

Die Fehlercodes des WLAN-Adapters werden auf der Status-LED angezeigt:

| Status-LED                                                                                                    | Ursache                                                    | Lösung                                                             |
|----------------------------------------------------------------------------------------------------|------------------------------------------------------------|--------------------------------------------------------------------|
| Betriebs-LED und<br>Kommunikations-LED<br>blinken 10 Sekunden<br>lang abwechselnd 3<br>mal grün und<br>3 mal orange. | Der WLAN-Adapter ist mit keinem Innen-<br>gerät verbunden. | Siehe Kapitel "8.3 Fehler in der<br>Smart M-Air-App" auf Seite 27. |
| Betriebs-LED und<br>Kommunikations-LED<br>blinken 10 Sekunden<br>lang abwechselnd 4<br>mal grün und<br>4 mal orange. | Am WLAN-Adapter liegt eine Störung vor.                    | Siehe Kapitel "8.3 Fehler in der<br>Smart M-Air-App" auf Seite 27. |

Tabelle 9: Fehlermeldungen am WLAN-Adapter

## 8.3 Fehler in der Smart M-Air-App

| Störung                                           | Mögliche Ursache und Abhilfe                                                                                                    |
|---------------------------------------------------|----------------------------------------------------------------------------------------------------|
| Ein Update der Smart M-Air-App ist nicht möglich. | <ul> <li>Auf dem mobilen Endgerät ist kein aktuelles Betriebssystem<br/>installiert.</li> <li>Unterstützte Versionen von Betriebssystemen sind:<br/>Android: Versionen 8-13<br/>iOS: Versionen 12-16.5</li> <li>Hinweis: Die Bedienung kann bei anderen Versionen nicht<br/>garantiert werden.</li> </ul> |
|                                                   | Abhilfe: <ul> <li>Anderes mobiles Endgerät bzw. unterstützte Version eines</li> <li>Betriebssystems verwenden</li> </ul>                                                                                                    |

| Störung                                                                                                    | Mögliche Ursache und Abhilfe                                                                                                    |
|----------------------------------------------------------------------------------------------------|----------------------------------------------------------------------------------------------------|
| Mit der WPS-Funktion ist eine Ver-<br>bindung zum WLAN-Zugriffspunkt<br>nicht möglich.                                                                                                   | <ul> <li>Zu weit vom WLAN-Zugriffspunkt entfernt oder zu viele Hinder-<br/>nisse vorhanden.</li> <li>Die MAC-Adressenfilterung ist in den Einstellungen des<br/>WLAN-Zugriffspunkts aktiviert.</li> <li>Der Stealth-Modus ist am WLAN-Zugriffspunkt aktiviert und die<br/>SSID wird somit nicht gesendet.</li> <li>Der WLAN-Router unterstützt kein WPS.</li> </ul>                                                                                                    |
|                                                                                                    | <ul> <li>Abhilfe:</li> <li>Näher an den Zugriffspunkt gehen bzw. Hindernisse beseitigen<br/>und nochmals versuchen, eine Verbindung herzustellen.</li> <li>Die MAC-Adressenfilterung in den Einstellungen des WLAN-Zu-<br/>griffspunkts ausstellen oder die MAC-Adresse des WLAN-Adap-<br/>ters verwenden.</li> <li>Den Stealth-Modus verlassen, wenn er am WLAN-Zugriffspunkt<br/>aktiviert ist.</li> <li>Den Abschnitt WLAN-Einstellungen für das Innengerät (siehe<br/>Bedienungsanleitung Smart M-Air-App) beachten, in dem Ein-<br/>stellungen für WLAN-Router ohne WPS beschrieben sind.</li> <li>Wenn nach mehreren Versuchen keine Verbindung hergestellt<br/>werden konnte, ggf. in der Bedienungsanleitung des<br/>WLAN-Routers prüfen, ob Einstellungen für WLAN-Router ohne<br/>WPS beschrieben sind.</li> </ul> |
| Bei der Verbindung zu einem<br>WLAN-Zugriffspunkt ohne<br>WPS-Funktion wird die SSID nicht<br>in der Übersicht der Zugriffspunkte<br>angezeigt (betrifft nur<br>Android-Betriebssystem). | <ul> <li>Der Stealth-Modus ist am WLAN-Zugriffspunkt aktiviert und die<br/>SSID wird somit nicht versendet.</li> <li>Abhilfe:         <ul> <li>Den Stealth-Modus verlassen, wenn er am WLAN-Zugriffspunkt aktiviert ist.</li> </ul> </li> </ul>                                                                                                    |
| Auf dem mobilen Endgerät gehen<br>keine Push-Benachrichtigungen<br>wie z. B. für den Ausschalt-<br>Erinnerungsalarm oder die Überwa-<br>chungsfunktion ein.                              | <ul> <li>Die jeweilige Benachrichtigungsfunktion ist in der App<br/>deaktiviert.</li> <li>Abhilfe:         <ul> <li>Sicherstellen, dass die Benachrichtigungsfunktionen in der<br/>erweiterten Konfiguration aktiviert sind (siehe Bedienungsanlei-<br/>tung Smart M-Air-App). Wenn diese deaktiviert sind, werden<br/>keine Push-Benachrichtigungen versendet.</li> </ul> </li> </ul>                                                                                                    |
| Die App funktioniert nicht.                                                                                                    | <ul> <li>Die Version der App ist nicht mehr aktuell.</li> <li>Die Version des Betriebssystems auf dem mobilen Endgerät<br/>wird nicht unterstützt.</li> <li>Andere Apps, die im Hintergrund laufen, beeinträchtigen die<br/>Funktion der Smart M-Air-App.</li> <li>Abhilfe: <ul> <li>Die Version der App aktualisieren.</li> <li>Das Betriebssystem auf dem mobilen Endgerät aktualisieren<br/>und anschließend die App neu installieren.</li> <li>Alle anderen Apps schließen, die im Hintergrund laufen.</li> </ul> </li> </ul>                                                                                                    |

| Störung                                                                                                    | Mögliche Ursache und Abhilfe                                                                                                    |
|----------------------------------------------------------------------------------------------------|----------------------------------------------------------------------------------------------------|
| Auf der Seite <b>Übersicht Innenge-<br/>räte</b> ist die Schaltfläche für das<br>Innengerät ausgegraut und<br>deaktiviert. | <ul> <li>Die Version der App bzw. der Firmware des WLAN-Adapters ist<br/>nicht mehr aktuell.</li> <li>Das Innengerät ist ausgeschaltet.</li> <li>Der WLAN-Zugangspunkt ist nicht mit dem Internet verbunden.</li> <li>Wenn versucht wird, das Innengerät per Fernzugriff zu bedie-<br/>nen, ist auf der Seite <b>App-Einstellungen</b> die falsche Betriebs-<br/>art gewählt (siehe Bedienungsanleitung Smart M-Air-App).</li> <li>Das mobile Endgerät ist nicht mit einem Zugriffspunkt<br/>verbunden.</li> </ul>                                                                                                    |
|                                                                                                    | <ul> <li>Abhilfe:</li> <li>Die Version der App bzw. der Firmware des WLAN-Adapters aktualisieren.</li> <li>Sicherstellen, dass das Innengerät eingeschaltet ist und die Betriebs-LED des WLAN-Adapters leuchtet. Andernfalls die Power-Taste mindestens 2 Sekunden lang drücken, bis die Betriebs-LED leuchtet. Falls erforderlich, die Reset-Taste am WLAN-Adapter maximal 2 Sekunden lang drücken, bis dieser neu startet.</li> <li>Auf der Seite App-Einstellungen die Betriebsart Zugriff über Internet wählen.</li> <li>Das mobile Endgerät mit einem Zugriffspunkt verbinden.</li> </ul>                                                                                                    |
| Das Innengerät hat automatisch<br>gestoppt.                                                                                | <ul> <li>Eine andere Person bedient das Innengerät per App. In dem<br/>Fall wird ein Fenster mit einem Hinweis angezeigt.</li> <li>Der Timer ist nicht korrekt eingestellt bzw. der Betriebsstatus<br/>wurde aufgrund einer Timer-Einstellung geändert.</li> <li>Ein Fehler am Innengerät liegt vor. Wenn der Fernzugriff akti-<br/>viert ist, wird eine E-Mail an die hinterlegte Adresse versendet<br/>bzw. in der App angezeigt.</li> <li>Die Internetverbindung ist unterbrochen.</li> <li>Das Innengerät wird mit der Zugriffsart Zugriff über Internet<br/>gesteuert, und der Server wird gewartet.</li> </ul>                                                                                                    |
|                                                                                                    | <ul> <li>Abhilfe:</li> <li>Ggf. mit der anderen Person absprechen, wer das Innengerät<br/>zu welchen Zeiten bedient. Den Bedienschritt ggf. nach circa 1<br/>Minute wiederholen, wenn ein Fenster mit dem Hinweis ange-<br/>zeigt wurde, dass eine andere Person das Innengerät bedient.</li> <li>Timer korrekt einstellen bzw. Betriebsstatus ändern.</li> <li>Fehlermeldung lesen, bei Bedarf an den Händler wenden und<br/>sicherstellen, dass der Fehler am Innengerät behoben ist.</li> <li>Die Internetverbindung prüfen und ggf. wiederherstellen. Wenn<br/>24 Stunden lang keine Internetverbindung besteht, wird das<br/>Innengerät ausgeschaltet.</li> <li>Wenn der Server gewartet wird, wird das Innengerät eventuell<br/>vorübergehend nicht erkannt. Warten, bis die Serverwartung<br/>abgeschlossen ist.</li> </ul> |

| Störung                                                                                                    | Mögliche Ursache und Abhilfe                                                                                                    |
|----------------------------------------------------------------------------------------------------|----------------------------------------------------------------------------------------------------|
| Die Einstellungen im Wochen-Ti-<br>mer werden nicht korrekt<br>ausgeführt.                                                                                                    | <ul> <li>Eine andere Person bedient den Wochen-Timer.</li> <li>Der Wochen-Timer wurde ca. 1 Minute vor der eingestellten Zeit<br/>angepasst.</li> <li>Die Einstellungen wurden durch spätere Bedienschritte<br/>geändert.</li> <li>Ein Fehler am Innengerät liegt vor. Wenn der Fernzugriff akti-<br/>viert ist, wird eine E-Mail an die hinterlegte Adresse versendet<br/>bzw. in der App angezeigt.</li> <li>Die Internetverbindung ist unterbrochen.</li> </ul> <b>Abhilfe:</b> <ul> <li>Sicherstellen, dass keine andere Person den Wochen-Timer<br/>bedient und ggf. absprechen.</li> <li>Einstellungen am Wochen-Timer werden nicht umgesetzt, wenn<br/>diese ca. 1 Minute vor der eingestellten Zeit angepasst werden.<br/>Anpassungen ändern bzw. generell früher vornehmen.</li> <li>Die späteren Bedienschritte prüfen und ggf. korrigieren.</li> <li>Fehlermeldung lesen, bei Bedarf an den Händler wenden und<br/>sicherstellen, dass der Fehler am Innengerät behoben ist.</li> <li>Die Internetverbindung prüfen und ggf. wiederherstellen. Wenn<br/>zur eingestellten Zeit keine Internetverbindung besteht, werden<br/>die Einstellungen am Wochen-Timer nicht umgesetzt.</li> </ul> |
| Die Luftstromrichtung kann nicht<br>geändert werden, wenn die<br>Betriebsart <b>Entfeuchten</b> gewählt<br>ist.                                                                                                | Wenn die Betriebsart <b>Entfeuchten</b> gewählt ist, kann die Luftstrom-<br>richtung nicht geändert werden, sondern nur in der Betriebsart<br><b>Auto</b> .                                                                                                    |
| Zwischen dem mobilen Endgerät<br>und dem WLAN-Adapter besteht<br>keine Verbindung.                                                                                                    | <ul> <li>Der WLAN-Adapter wird aufgrund von Problemen mit der WLAN-Verbindung nicht erkannt.</li> <li>Abhilfe: <ul> <li>Die WLAN-Verbindung prüfen bzw. eine funktionierende Verbindung herstellen.</li> </ul> </li> <li>Falls das Problem dadurch nicht behoben ist, wie folgt vorgehen: <ul> <li>In der App die Schaltfläche  <ul> <li>wählen, um zu aktualisieren.</li> </ul> </li> <li>WLAN auf dem mobilen Endgerät aus- und wieder einschalten.</li> <li>Den WLAN-Adapter neu starten.</li> </ul> </li> </ul>                                                                                                    |
| Nachdem im WPS-Modus zwischen<br>dem WLAN-Adapter und dem<br>WLAN-Router eine Verbindung her-<br>gestellt wurde, wird das Innengerät<br>nach Wählen der Schaltfläche<br>Innengeräte suchen nicht<br>angezeigt. | <ul> <li>Der WLAN-Adapter wird aufgrund von Problemen mit der WLAN-Verbindung nicht erkannt.</li> <li>Abhilfe: <ol> <li>In der App die Schaltfläche  <li>wählen, um zu aktualisieren.</li> <li>WLAN auf dem mobilen Endgerät aus- und wieder einschalten.</li> </li></ol> </li> <li>Den WLAN-Adapter neu starten.</li> <li>Falls das Problem dadurch nicht behoben ist, wie folgt vorgehen: <ul> <li>Die WLAN-Verbindung prüfen bzw. eine funktionierende Verbindung herstellen.</li> </ul> </li> </ul>                                                                                                    |

| Störung                                                                                                    | Mögliche Ursache und Abhilfe                                                                                                    |
|----------------------------------------------------------------------------------------------------|----------------------------------------------------------------------------------------------------|
| Der Ausschalt-Erinnerungsalarm<br>kann durch die entsprechende Ein-<br>stellung im Menü <b>Ausschalt-Er</b><br><b>Alarm.</b> nicht aktiviert werden. | <ul> <li>Das mobile Endgerät ist nicht mit dem gleichen WLAN-Netzwerk wie der WLAN-Adapter verbunden.</li> <li>Abhilfe: <ul> <li>Sicherstellen, dass das mobile Endgerät mit dem gleichen WLAN-Netwerk wie das Innengerät verbunden ist, wenn im Menü Ausschalt-ErAlarm. von AUS auf EIN gewechselt wird.</li> <li>Falls das Problem dadurch nicht behoben ist, wie folgt vorgehen: <ul> <li>In der App die Schaltfläche () wählen, um zu aktualisieren.</li> </ul> </li> <li>WLAN auf dem mobilen Endgerät aus- und wieder einschalten.</li> <li>Den WLAN-Adapter neu starten.</li> <li>Falls das Problem dadurch nicht behoben ist, wie folgt vorgehen: <ul> <li>Die WLAN-Verbindung prüfen.</li> </ul> </li> </ul></li></ul> |
| Die Firmware kann im Betrieb bzw.<br>während der Reinigung (Betriebsart<br><b>Lüften</b> ) nicht aktualisiert werden.                                | <ul> <li>Abhilfe:</li> <li>Das Innengerät ausschalten, bevor die Firmware aktualisiert wird.</li> <li>Falls das Problem dadurch nicht behoben ist, wie folgt vorgehen:</li> <li>In der App die Schaltfläche () wählen, um zu aktualisieren.</li> <li>WLAN auf dem mobilen Endgerät aus- und wieder einschalten.</li> <li>Den WLAN-Adapter neu starten.</li> <li>Falls das Problem dadurch nicht behoben ist, wie folgt vorgehen:</li> <li>Die WLAN-Verbindung prüfen.</li> </ul>                                                                                                    |
| Der Timer wurde über die Kalen-<br>der-Funktion eingestellt, aber das<br>Innengerät war bereits in Betrieb,<br>bevor es starten sollte.              | Bis zur eingestellten Zeit am gewählten Wochentag (Wochen-Ti-<br>mer-Einstellungen) wird der Betriebsstatus des vorherigen Tages<br>übernommen. Wenn die letzte Einstellung am vorherigen Tag der<br>Start-Befehl ist, bleibt das Innengerät in Betrieb, bis der Stopp-Be-<br>fehl erfolgt. Wenn das Innengerät 24 Stunden lang nicht bedient<br>wird, stoppt es automatisch. Gegebenenfalls die Einstellungen<br>prüfen, um das Innengerät zu stoppen.                                                                                                    |
| Der Timer kann nicht per Fernbe-<br>dienung eingestellt werden.                                                                                      | Wenn der WLAN-Adapter verbunden ist, ist die Timer-Einstellung<br>auf der Fernbedienung je nach Innengerät deaktiviert. Die<br>Timer-Funktion der App nutzen, um den Timer einzustellen.                                                                                                    |
| Der Energiezähler wird nicht angezeigt.                                                                                                    | Diese Funktion ist nur bei einigen Innengeräten verfügbar. Andern-<br>falls wird ein Energieverbrauch von 0 angezeigt.                                                                                                    |

Tabelle 10: Störungen in der Smart M-Air-App

# 9 WLAN-Adapter außer Betrieb nehmen und demontieren

#### 9.1 Ausschalten

#### Voraussetzung

- Das Gesamtsystem und der WLAN-Adapter können bedenkenlos ausgeschaltet werden.

#### Vorgehensweise

- 1. Die Power-Taste am WLAN-Adapter mindestens 2 Sekunden lang drücken. Die Betriebs-LED und die Kommunikations-LED gehen aus.
- 2. Gesamtsystem ausschalten.

#### Ergebnis

 Das Gesamtsystem und der WLAN-Adapter sind ausgeschaltet, und das Gesamtsystem kann außer Betrieb genommen werden, um den WLAN-Adapter zu demontieren.

#### 9.2 WLAN-Adapter demontieren

#### ▲ GEFAHR

#### Lebensgefahr durch Stromschlag.

Bei Berührung spannungsführender Teile besteht unmittelbare Lebensgefahr durch Stromschlag. Den WLAN-Adapter ausschließlich von Elektrofachkräften montieren, anschließen und in Betrieb nehmen lassen.

• Zum Lösen der Steckverbindungen die Anlage und das Gerät immer spannungsfrei schalten und für die Dauer der Bearbeitung gegen Wiedereinschalten sichern.

#### Voraussetzung

- Das Gesamtsystem und der WLAN-Adapter sind ausgeschaltet.

#### Vorgehensweise

- 1. Die Verkleidung des Innengeräts entfernen.
- 2. Den Steckverbinder des Verbindungskabels von dem Steckplatz CNS auf der Innengeräteplatine abziehen (siehe Pos. 1 und 2 in "Abbildung 6: Anschluss des WLAN-Adapters an das Innengerät" auf Seite 19).
- 3. Den WLAN-Adapter aus der Halterung nehmen.

#### Ergebnis

- Der WLAN-Adapter ist demontiert.

# 10 WLAN-Adapter entsorgen

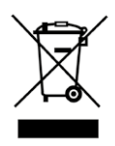

Den WLAN-Adapter nicht im Hausmüll entsorgen.

Elektronische Geräte entsprechend der Richtlinie über Elektro- und Elektronik-Altgeräte über die örtlichen Sammelstellen für Elektronik-Altgeräte entsorgen!

# 11 CE-Konformitätserklärung

DOC. No. IDOC388B

### EU DECLARATION OF CONFORMITY

This Declaration of Conformity is issued under the sole responsibility of the manufacturer

#### Name and address of the manufacturer :

MITSUBISHI HEAVY INDUSTRIES THERMAL SYSTEMS, LTD. 2-3, Marunouchi 3-chome, Chiyoda-ku, Tokyo, 100-8332, Japan

# Name and address of the manufacturer Authorized Representative in EU : MHIAE SERVICES B.V.

Herikerbergweg 238, Luna ArenA, 1101 CM Amsterdam, Netherlands P.O.Box 23393 1100 DW Amsterdam, Netherlands

#### Object of the declaration :

Description: Control unit (RAC WIFI Air Conditioner Controller) Model name: WF-RAC/A Serial Number: Refer to the MAC Address

The object of the declaration described above is in conformity with the relevant Union harmonization legislation

#### Relevant Directives :

RED 2014/53/EU RoHS 2011/65/EU, (EU)2015/863 **Relevant Standards :** EN 61000-3-2:2014[EMC] EN 61000-3-3:2013[EMC] EN 301 489-1 V2.2.3[EMC] EN 301 489-1 V2.2.3[EMC] EN 300 328 V2.2.2[RED] EN 62311:2008[RED] EN 60335-1:2012+A11:2014+A13:2017+A1:2019+A14:2019+A2:2019[LVD] EN IEC 63000:2018[RoHS]

#### Other legislative documents :

TCF(RED) : ITFS0008C TCF(RoHS) : ITFR0313B

Sed

Quality Assurance Department

Mitsutoshi Sudoh General Manager,

Place of Signing : KIYOSU, JAPAN

Date : 12, Nov., 702/

Please confirm the latest version of DECLARATION OF CONFORMITY and material information of packaging parts from the following URL. URL: https://www.mhi-mth.co.jp/en/technology/ce\_marking.php

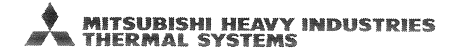

|            |                                        | DOC. No. IDOC388B                                                                                                    |
|------------|----------------------------------------|----------------------------------------------------------------------------------------------------|
| English    | EU DECLARATION OF CONFORMITY           | declare under our sole responsibility that the apparatus referred to in this<br>declaration conforms with the following directives.                    |
| Bulgarian  |                                        | декларираме изцяло на своя отговорност, че апаратуратаупомената в                                                                                      |
| Duiganan   |                                        | настоящата декларация, отговаря на следните директиви.                                                                                                 |
| Croatian   | EU MEGFELELŐSÉGI NYILATKOZAT           | izjavljujemo s punom odgovornošću da aparat naveden u ovoj deklaraciji je<br>u skladu sa sljedećim direktivama.                                        |
| Czech      | EU PROHLÁŠENÍ O SHODĚ                  | prohlašujeme na svou výlučnou odpovědnost, že zařízeníuvedené v tomto<br>prohlášení je v souladu s těmito směrnicemi.                                  |
| Danish     | EU<br>OVERENSSTEMMELSESERKLÆRING       | erklærer under eneansvar, at apparatetsom der henvises til i denne<br>erklæring er i overstemmelse med de følgende direktiver                          |
| Dutch      | EU CONFORMITEITSVERKLARING             | wij verklaren op onze eigen verantwoordelijkheid dat het apparaat zoals                                                                                |
| Estonian   | ELI VASTAVUSDEKLARATSIOON              | kinnitame ainuvastutajana, et seade mida käsitletakse käesolevas                                                                                       |
|            |                                        | vakuutamme yksinomaan omalla vastuulla, että seuraava tuotejota tämä                                                                                   |
| Finnish    | EU-<br>VAATIMUSTENMUKAISUUSVAKUUTUS    | vakuutus koskee, on seuraavien Eurooppalaisten Direktiivien vaatimusten mukainen:                                                                      |
| French     | DÉCLARATION UE DE CONFORMITÉ           | déclarer notre responsabilité seule que l'appareil mentionné dans cette<br>déclaration se conforme aux directives suivantes.                           |
| German     | EU KONFORMITÄTSERKLÄRUNG               | hiermit erklären wir unsere alleinige Verantwortung dass das gennante in<br>dieser Deklaration Gerät den folgenden Weisungen entspricht.               |
| Greek      | ΔΗΛΩΣΗ ΣΥΜΜΟΡΦΩΣΗΣ ΕΕ                  | δηλώνουμε υπεύθυνα ότι ο εξοπλισμός που αναφέρεται στην παρούσα<br>δήλωση συμμορφώνεται με τις ακόλουθες οδηνίες.                                      |
| Hungarian  | EU MEGFELELŐSÉGI NYILATKOZAT           | Saját felelősségünk tudatában kijelentjük, hogyAz említett nyilatkozat                                                                                 |
| Irish      | DEARBHÚ COMHRÉIREACHTA AE              | dhearbhú faoi ár fhreagracht aonair go bhfuil an gaireasdá dtagraítear sa<br>dearbhú sin i gcomhráir leis na treoracha seo a leanas                    |
|            |                                        | dechiarare esclusivamente sotto la propria responsabilità che l'apparecchio                                                                            |
| Italian    | DICHIARAZIONE DI CONFORMITÀ UE         | come specificato in questa dichiarazione   è conforme alle seguenti<br>direttive.                                                                      |
| Latvian    | ES ATBILSTĪBAS DEKLARĀCIJA             | ar mūsu atbildību deklarējam, ka iekārta uz kuru attiecas šī deklarācija,<br>atbilst sekojošām direktīvām.                                             |
| Lithuanian | ES ATITIKTIES DEKLARACIJA              | prisiimdami pilna atsakomybę deklaruojame, kad įrangaminima šioje<br>deklaracijoje atitinka žemiau išvardintas direktyvas.                             |
| Maltese    | DIKJARAZZJONI TA' KONFORMITÀ<br>TAL UE | niddikjaraw taht ir-responsabilita taghna li l-apparatli qed jigi irreferut f'din id-<br>dikjarazzioni jikkonforma ma dawn id-direttivi.               |
| Polish     | DEKLARACJA ZGODNOŚCI UE                | deklarujemy z pełną odpowiedzialnością, iż urządzeniado których odnosi się<br>niniejsza deklaracja, sa zgodne z postanowieniami pastenujących dyrektyw |
| Portuguoso | DECLARAÇÃO UE DE                       | declaramos sob nossa única responsabilidade que o aparelho referido                                                                                    |
| Polluguese | CONFORMIDADE                           | nesta declaração cumpre com as seguintes diretivas.                                                                                                    |
| Romanian   | DECLARAȚIA UE DE CONFORMITATE          | declaram pe propria raspundereca aparatele la care se face referire in<br>acesta delaratie sunt conforme cu urmatoarele directive                      |
| Slovak     | EÚ VYHLÁSENIE O ZHODE                  | prehlasujeme na svoju výlučnú zodpovednosť, že zariadenieuvedené v<br>tomto vyhlásení je v súlade s týmito smernicami.                                 |
| Slovenian  | IZJAVA EU O SKLADNOSTI                 | izjavljamo pod lastno odgovornostjo, da aparatnavedene v tej izjavi, v<br>skladu z naslednjimi direktivami                                             |
| Spanish    | DECLARACIÓN UE DE CONFORMIDAD          | declaramos bajo nuestra responsabilidad que el aparato al que se refiere<br>esta declaracion esta en acuerdo con las siguientes normas.                |
| Swedish    | EU FÖRSÄKRAN OM<br>ÖVERENSSTÄMMELSE    | försäkrar under eget ansvar att apparatenavses i denna försäkran överensstämmer med följande direktiv                                                  |
| Norwegian  | EU SAMSVARSERKLÆRING                   | erklærer fullt ansvar for at utstyretnevnt i denne erklæring er i samsvar med følgende direktiver.                                                     |
| Turkish    | AB UYGUNLUK BEYANI                     | kendi sorumluluğumuz altında bu beyanla ilgili cihazların aşağıdaki<br>yönergelere uygun olduğunu beyan ederiz                                         |
| Russian    | ЕС ДЕКЛАРАЦИЯ СООТВЕТСТВИЯ             | заявляем полную ответсвеность за данное оборудование ссылаясь на                                                                                       |
|            |                                        | настоящее заявление, подтверждаем следование директивам.                                                                                               |

# 12 Anhang

## 12.1 Funktionen von Innengeräten mit und ohne angeschlossenes Zubehör

In den nachstehenden Tabellen sind Funktionen von SRK-Wandgeräten aufgeführt. Die Verfügbarkeit der Funktionen hängt davon, ob die Wandgeräte mit einer Infrarotfernbedienung oder dem WLAN-Adapter WF-RAC per App gesteuert werden. Für eine Übersicht aller Innengeräte, an die der WLAN-Adapter WF-RAC angeschlossen werden kann, siehe Kapitel "2.4 Unterstützte Innengeräte" auf Seite 11.

| Funktion                            |                        | Verwend<br>Fernbed                   | dung der<br>dienung             | Verwend<br>optionaler<br>(vor S       | lung von<br>n Zubehör<br>ignal)                        | Verwendu<br>optionalem<br>(nach S     | Verwendung von<br>optionalem Zubehör<br>(nach Signal)  |  |
|-------------------------------------|------------------------|--------------------------------------|---------------------------------|---------------------------------------|--------------------------------------------------------|---------------------------------------|--------------------------------------------------------|--|
|                                     | Einstellung            | kein ange-<br>schlossenes<br>Zubehör | angeschlos-<br>senes<br>Zubehör | Kabelfernbe-<br>dienung<br>(SC-BIKN2) | Smart M-<br>Air-App<br>(WF-RAC)                        | Kabelfernbe-<br>dienung<br>(SC-BIKN2) | Smart M-<br>Air-App<br>(WF-RAC)                        |  |
|                                     | ON                     | 0                                    | 0                               | 0                                     | 0                                                      | 0                                     | 0                                                      |  |
|                                     | OFF                    | 0                                    | 0                               | 0                                     | 0                                                      | 0                                     | 0                                                      |  |
|                                     | AUTO                   | 0                                    | 0                               | 0                                     | 0                                                      | 0                                     | 0                                                      |  |
|                                     | COOL                   | 0                                    | 0                               | 0                                     | 0                                                      | 0                                     | 0                                                      |  |
|                                     | HEAT                   | 0                                    | 0                               | 0                                     | 0                                                      | 0                                     | 0                                                      |  |
|                                     | DRY                    | 0                                    | 0                               | 0                                     | 0                                                      | 0                                     | 0                                                      |  |
|                                     | FAN                    | 0                                    | 0                               | 0                                     | 0                                                      | 0                                     | 0                                                      |  |
| Auswahl der<br>Betriebsart          | SELF CLEAN             | 0                                    | 0                               | x (angezeigt<br>als FAN)              | x (angezeigt<br>als FAN)                               | x (angezeigt<br>als FAN)              | x (ange-<br>zeigt als<br>FAN)                          |  |
|                                     | ALLERGEN CLEAR         | 0                                    | 0                               | x (angezeigt<br>als FAN)              | x (angezeigt<br>als FAN)                               | x (angezeigt<br>als FAN)              | x (ange-<br>zeigt als<br>FAN)                          |  |
|                                     | NIGHT SETBACK          | 0                                    | 0                               | x (angezeigt<br>als HEAT)             | x (angezeigt<br>als HEAT)                              | x (angezeigt<br>als HEAT)             | x (ange-<br>zeigt als<br>HEAT)                         |  |
|                                     | Abwesenheitsmo-<br>dus | _                                    | _                               | 0                                     | ° <b>*1</b>                                            | 0                                     | ° <b>*1</b>                                            |  |
| Temperaturbe-<br>reich              | 18° C ~ 30° C          | 0                                    | 0                               | °*2                                   | °*2                                                    | °*2                                   | °*2                                                    |  |
|                                     | AUTO                   | 0                                    | 0                               | 0                                     | 0                                                      | 0                                     | 0                                                      |  |
| Ventilator-<br>geschwindig-<br>keit | HIGH POWER             | 0                                    | 0                               | x (angezeigt<br>als Hi)               | x (angezeigt<br>als<br>■ ■ ■)                          | x (angezeigt<br>als Hi)               | x (ange-<br>zeigt als<br>■ ■ ■)                        |  |
|                                     | Hi                     | 0                                    | 0                               | ∘ (angezeigt<br>als PHi)              | <ul> <li>(angezeigt<br/>als</li> <li>■ ■ ■)</li> </ul> | ∘ (angezeigt<br>als PHi)              | <ul><li> (ange-<br/>zeigt als</li><li>■ ■ ■)</li></ul> |  |
|                                     | Ме                     | 0                                    | 0                               | ∘ (angezeigt<br>als Hi)               | ○ (angezeigt<br>als<br>■ ■ ■)                          | ∘ (angezeigt<br>als Hi)               | ○ (ange-<br>zeigt als<br>■ ■ ■)                        |  |

#### Wandgeräte SRK50ZS-W/-WT/-WB

| Funktion        | Finatollung                   | Verwend<br>Fernbed                   | lung der<br>dienung             | Verwend<br>optionalen<br>(vor S              | lung von<br>n Zubehör<br>ignal)           | Verwendung von<br>optionalem Zubehör<br>(nach Signal) |                                   |
|-----------------|-------------------------------|--------------------------------------|---------------------------------|----------------------------------------------|-------------------------------------------|-------------------------------------------------------|-----------------------------------|
| T unition       | Enistenung                    | kein ange-<br>schlossenes<br>Zubehör | angeschlos-<br>senes<br>Zubehör | Kabelfernbe-<br>dienung<br>(SC-BIKN2)        | Smart M-<br>Air-App<br>(WF-RAC)           | Kabelfernbe-<br>dienung<br>(SC-BIKN2)                 | Smart M-<br>Air-App<br>(WF-RAC)   |
|                 | Lo                            | 0                                    | 0                               | <ul> <li>○ (angezeigt<br/>als Me)</li> </ul> | ∘ (angezeigt<br>als<br>∎ ∎)               | ∘ (angezeigt<br>als Me)                               | ∘ (ange-<br>zeigt als<br>∎ ∎)     |
| schwindigkeit   | Ulo                           | 0                                    | 0                               | ∘ (angezeigt<br>als Lo)                      | <ul> <li>(angezeigt<br/>als ■)</li> </ul> | ∘ (angezeigt<br>als Lo)                               | ः (ange-<br>zeigt als ∎)          |
|                 | ECO                           | 0                                    | 0                               | x (angezeigt<br>als Lo)                      | x (angezeigt<br>als ∎)                    | x (angezeigt<br>als Lo)                               | x (ange-<br>zeigt als ∎)          |
|                 | Up/down (Stufe 1)<br>_ମ୍ବ     | 0                                    | 0                               | 0                                            | 0                                         | 0                                                     | 0                                 |
|                 | Up/down (Stufe 2)<br>୍ୱମ      | 0                                    | 0                               | 0                                            | 0                                         | 0                                                     | 0                                 |
|                 | Up/down (Stufe 3)<br>딧        | 0                                    | 0                               | x (angezeigt<br>als Stufe 2)                 | x (angezeigt<br>als Stufe 2)              | x (angezeigt<br>als Stufe 2)                          | x (ange-<br>zeigt als<br>Stufe 2) |
|                 | Up/down (Stufe 4)<br>딧        | 0                                    | 0                               | ∘ (angezeigt<br>als Stufe 3)                 | ∘ (angezeigt<br>als Stufe 3)              | ∘ (angezeigt<br>als Stufe 3)                          | ∘ (ange-<br>zeigt als<br>Stufe 3) |
|                 | Up/down (Stufe 5)<br>딖        | 0                                    | 0                               | ∘ (angezeigt<br>als Stufe 4)                 | ∘ (angezeigt<br>als Stufe 4)              | ○ (angezeigt<br>als Stufe 4)                          | ∘ (ange-<br>zeigt als<br>Stufe 4) |
| Einstellung der | Up/down (pendelt)<br>ᄛ        | 0                                    | 0                               | 0                                            | 0                                         | 0                                                     | 0                                 |
| tung            | Up/down (Klappe<br>fest)<br>딗 | 0                                    | 0                               | x (angezeigt<br>als Stufe 2)                 | x (angezeigt<br>als Stufe 2)              | x (angezeigt<br>als Stufe 2)                          | x (ange-<br>zeigt als<br>Stufe 2) |
|                 | Left/right (ganz<br>links)    | 0                                    | 0                               | 0                                            | 0                                         | 0                                                     | 0                                 |
|                 | Left/right (links)            | 0                                    | 0                               | 0                                            | 0                                         | 0                                                     | 0                                 |
|                 | Left/right (mittig)           | 0                                    | 0                               | 0                                            | 0                                         | 0                                                     | 0                                 |
|                 | Left/right (rechts)           | 0                                    | 0                               | 0                                            | 0                                         | 0                                                     | 0                                 |
|                 | Left/right (ganz<br>rechts)   | 0                                    | 0                               | 0                                            | 0                                         | 0                                                     | 0                                 |

| Funktion     | Finatellung                                     | Verwend<br>Fernbed                   | lung der<br>lienung             | Verwendung von<br>optionalem Zubehör<br>(vor Signal) |                                 | Verwendung von<br>optionalem Zubehör<br>(nach Signal) |                                  |
|--------------|-------------------------------------------------|--------------------------------------|---------------------------------|------------------------------------------------------|---------------------------------|-------------------------------------------------------|----------------------------------|
|              | Einstellung                                     | kein ange-<br>schlossenes<br>Zubehör | angeschlos-<br>senes<br>Zubehör | Kabelfernbe-<br>dienung<br>(SC-BIKN2)                | Smart M-<br>Air-App<br>(WF-RAC) | Kabelfernbe-<br>dienung<br>(SC-BIKN2)                 | Smart M-<br>Air-App<br>(WF-RAC)  |
|              | Left/right (weit)                               | 0                                    | 0                               | 0                                                    | 0                               | 0                                                     | 0                                |
|              | Left/right (mittig<br>konzentriert)             | 0                                    | 0                               | 0                                                    | 0                               | 0                                                     | 0                                |
|              | Left/right (pendelt)                            | 0                                    | 0                               | 0                                                    | 0                               | 0                                                     | 0                                |
|              | Left/right (Pendella-<br>melle fest)            | 0                                    | 0                               | x (angezeigt<br>als mittig)                          | x (angezeigt<br>als mittig)     | x (angezeigt<br>als mittig)                           | x (ange-<br>zeigt als<br>mittig) |
|              | 3D AUTO                                         | 0                                    | 0                               | 0                                                    | 0                               | 0                                                     | 0                                |
|              | mehrere Timer                                   | 0                                    | х                               | х                                                    | х                               | 0                                                     | 0                                |
|              | Wochen-Timer<br>(Fernbedienung)                 | 0                                    | x                               | x                                                    | x                               | 0                                                     | 0                                |
|              | Wochen-Timer<br>(Zubehör)                       | _                                    | -                               | 0                                                    | 0                               | 0                                                     | 0                                |
|              | Einstellung des<br>Montageorts                  | 0                                    | 0                               | x                                                    | x                               | x                                                     | x                                |
|              | Silent-Betrieb                                  | 0                                    | 0                               | 0                                                    | x                               | 0                                                     | x                                |
| Menüfunktio- | Einstellung der<br>WLAN-Verbindung              | 0                                    | 0                               | x                                                    | 0                               | x                                                     | 0                                |
| nen          | WLAN-Kommu<br>nikation                          | 0                                    | 0                               | x                                                    | 0                               | x                                                     | 0                                |
|              | WLAN-Initialisierung                            | 0                                    | 0                               | x                                                    | 0                               | х                                                     | 0                                |
|              | Ventilatorsteuerung<br>Heizen bei<br>Thermo-OFF | 0                                    | 0                               | 0                                                    | x                               | 0                                                     | x                                |
|              | Anpassung<br>Anzeigehelligkeit                  | 0                                    | 0                               | x                                                    | x                               | x                                                     | x                                |
|              | Ausschalt-<br>Erinnerungsalarm                  | -                                    | _                               | -                                                    | 0                               | -                                                     | 0                                |

o: Funktion/Einstellung verfügbar

x: Funktion/Einstellung/Anzeige nicht verfügbar

-: keine Funktion

\*1: mit den Standardeinstellungen des Innengeräts (Wechsel der Betriebsart Kühlen bzw. Heizen)

\*2: Anpassung in Schritten von 0,5 °C, wobei das Innengerät die Temperatureinstellung nur in Schritten von 1 °C erfassen kann. 0,5° C werden daher aufgerundet (z. B. Eingabe auf der Fernbedienung 24,5° C  $\rightarrow$  Temperatureinstellung durch das Innengerät 25° C).

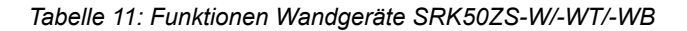

#### SRK60ZSX-W/-WT/-WB

|                        |                           | Verwendung der<br>Fernbedienung      |                                 | Verwendung v<br>Zubehör (v            | on optionalem<br>/or Signal)                                  | Verwendung von optionalem<br>Zubehör (nach Signal) |                                 |  |
|------------------------|---------------------------|--------------------------------------|---------------------------------|---------------------------------------|---------------------------------------------------------------|----------------------------------------------------|---------------------------------|--|
| Funktion               | Einstellung               | kein ange-<br>schlossenes<br>Zubehör | angeschlos-<br>senes<br>Zubehör | Kabelfernbe-<br>dienung<br>(SC-BIKN2) | Kabelfernbe-<br>dienung<br>(SC-BIKN2) Smart M-Air<br>(WF-RAC) |                                                    | Smart M-<br>Air-App<br>(WF-RAC) |  |
| ON/OFF                 | ON                        | 0                                    | 0                               | 0                                     | 0                                                             | 0                                                  | 0                               |  |
|                        | OFF                       | 0                                    | 0                               | 0                                     | 0                                                             | 0                                                  | 0                               |  |
|                        | AUTO                      | 0                                    | 0                               | 0                                     | 0                                                             | 0                                                  | 0                               |  |
|                        | COOL                      | 0                                    | 0                               | 0                                     | 0                                                             | 0                                                  | 0                               |  |
|                        | HEAT                      | 0                                    | 0                               | 0                                     | 0                                                             | 0                                                  | 0                               |  |
|                        | DRY                       | 0                                    | 0                               | 0                                     | 0                                                             | 0                                                  | 0                               |  |
| Auswahl                | FAN                       | 0                                    | 0                               | 0                                     | 0                                                             | 0                                                  | 0                               |  |
| der<br>Betriebsart     | SELF CLEAN                | 0                                    | 0                               | x (angezeigt<br>als FAN)              | x (angezeigt<br>als FAN)                                      | x (angezeigt<br>als FAN)                           | x (angezeigt<br>als FAN)        |  |
|                        | ALLERGEN CLEAR            | O                                    | 0                               | x (angezeigt<br>als FAN)              | x (angezeigt<br>als FAN)                                      | x (angezeigt<br>als FAN)                           | x (angezeigt<br>als FAN)        |  |
|                        | NIGHT SETBACK             | 0                                    | 0                               | x (angezeigt<br>als HEAT)             | x (angezeigt<br>als HEAT)                                     | x (angezeigt<br>als HEAT)                          | x (angezeigt<br>als HEAT)       |  |
|                        | Abwesenheitsmodus         | _                                    | _                               | 0                                     | ः1                                                            | 0                                                  | *1                              |  |
| Tempera-<br>turbereich | 18° C ~ 30° C             | 0                                    | 0                               | °*2                                   | °*2                                                           | °*2                                                | °*2                             |  |
|                        | AUTO                      | 0                                    | 0                               | 0                                     | 0                                                             | 0                                                  | 0                               |  |
|                        | HIGH POWER                | Ō                                    | 0                               | x (angezeigt<br>als Hi)               | x (angezeigt<br>als<br>■ ■ ■)                                 | x (angezeigt<br>als Hi)                            | x (angezeigt<br>als<br>■■■)     |  |
| Ventilator-            | Hi                        | 0                                    | 0                               | ∘ (angezeigt<br>als PHi)              | ∘ (angezeigt<br>als<br>∎∎∎)                                   | ∘ (angezeigt<br>als PHi)                           | ∘ (angezeigt<br>als<br>∎∎∎)     |  |
| geschwin-<br>digkeit   | Ме                        | 0                                    | 0                               | ∘ (angezeigt<br>als Hi)               | <ul> <li>(angezeigt<br/>als</li> <li>■ ■ ■)</li> </ul>        | ∘ (angezeigt<br>als Hi)                            | ∘ (angezeigt<br>als<br>∎ ∎ ∎)   |  |
|                        | Lo                        | 0                                    | 0                               | ∘ (angezeigt<br>als Me)               | ∘ (angezeigt<br>als<br>∎ ∎)                                   | ∘ (angezeigt<br>als Me)                            | ∘ (angezeigt<br>als<br>∎ ∎)     |  |
|                        | Ulo                       | 0                                    | 0                               | ∘ (angezeigt<br>als Lo)               | ∘ (angezeigt<br>als ∎)                                        | ∘ (angezeigt<br>als Lo)                            | ∘ (angezeigt<br>als ∎)          |  |
| Einstellung            | Up/down (Stufe 1)<br>_ମ୍ବ | 0                                    | 0                               | 0                                     | 0                                                             | 0                                                  | 0                               |  |
| der<br>Luftstrom-      | Up/down (Stufe 2)<br>,딧   | 0                                    | 0                               | 0                                     | 0                                                             | 0                                                  | 0                               |  |
| richtung               | Up/down (Stufe 3)<br>딧    | 0                                    | 0                               | x (angezeigt<br>als Stufe 2)          | x (angezeigt<br>als Stufe 2)                                  | x (angezeigt<br>als Stufe 2)                       | x (angezeigt<br>als Stufe 2)    |  |

|                               |                                      | Verwendung der<br>Fernbedienung      |                                 | Verwendung v<br>Zubehör (v            | on optionalem<br>vor Signal) | Verwendung von optionalem<br>Zubehör (nach Signal) |                                                 |  |
|-------------------------------|--------------------------------------|--------------------------------------|---------------------------------|---------------------------------------|------------------------------|----------------------------------------------------|-------------------------------------------------|--|
| Funktion                      | Einstellung                          | kein ange-<br>schlossenes<br>Zubehör | angeschlos-<br>senes<br>Zubehör | Kabelfernbe-<br>dienung<br>(SC-BIKN2) | Smart M-Air<br>(WF-RAC)      | Kabelfernbe-<br>dienung<br>(SC-BIKN2)              | Smart M-<br>Air-App<br>(WF-RAC)                 |  |
|                               | Up/down (Stufe 4)<br>딗               | 0                                    | 0                               | ∘ (angezeigt<br>als Stufe 3)          | ∘ (angezeigt<br>als Stufe 3) | ∘ (angezeigt<br>als Stufe 3)                       | <ul><li>○ (angezeigt<br/>als Stufe 3)</li></ul> |  |
| Einstellung                   | Up/down (Stufe 5)<br>딖               | 0                                    | 0                               | ∘ (angezeigt<br>als Stufe 4)          | ∘ (angezeigt<br>als Stufe 4) | ∘ (angezeigt<br>als Stufe 4)                       | <ul><li>○ (angezeigt<br/>als Stufe 4)</li></ul> |  |
|                               | Up/down (pendelt)<br>₅‰              | 0                                    | 0                               | 0                                     | 0                            | 0                                                  | 0                                               |  |
|                               | Up/down (Klappe<br>fest)<br>디        | 0                                    | 0                               | x (angezeigt<br>als Stufe 2)          | x (angezeigt<br>als Stufe 2) | x (angezeigt<br>als Stufe 2)                       | x (angezeigt<br>als Stufe 2)                    |  |
|                               | Left/right (ganz links)              | 0                                    | 0                               | 0                                     | 0                            | 0                                                  | 0                                               |  |
|                               | Left/right (links)                   | 0                                    | 0                               | 0                                     | O                            | 0                                                  | 0                                               |  |
|                               | Left/right (mittig)                  | 0                                    | 0                               | 0                                     | 0                            | 0                                                  | 0                                               |  |
| uer<br>Luftstrom-<br>richtung | Left/right (rechts)                  | 0                                    | 0                               | 0                                     | 0                            | 0                                                  | 0                                               |  |
|                               | Left/right (ganz<br>rechts)          | O                                    | O                               | O                                     | O                            | O                                                  | 0                                               |  |
|                               | Left/right (weit)                    | 0                                    | 0                               | 0                                     | 0                            | 0                                                  | 0                                               |  |
|                               | Left/right (mittig<br>konzentriert)  | O                                    | 0                               | 0                                     | 0                            | 0                                                  | 0                                               |  |
|                               | Left/right (pendelt)                 | O                                    | 0                               | 0                                     | 0                            | 0                                                  | 0                                               |  |
|                               | Left/right (Pendella-<br>melle fest) | 0                                    | 0                               | x (angezeigt<br>als mittig)           | x (angezeigt<br>als mittig)  | x (angezeigt<br>als mittig)                        | x (angezeigt<br>als mittig)                     |  |
|                               | 3D AUTO                              | 0                                    | 0                               | 0                                     | 0                            | 0                                                  | 0                                               |  |

|             |                                                 | Verwendung der<br>Fernbedienung      |                                 | Verwendung v<br>Zubehör (v            | on optionalem<br>/or Signal) | Verwendung von optionalem<br>Zubehör (nach Signal) |                                 |  |
|-------------|-------------------------------------------------|--------------------------------------|---------------------------------|---------------------------------------|------------------------------|----------------------------------------------------|---------------------------------|--|
| Funktion    | Einstellung                                     | kein ange-<br>schlossenes<br>Zubehör | angeschlos-<br>senes<br>Zubehör | Kabelfernbe-<br>dienung<br>(SC-BIKN2) | Smart M-Air<br>(WF-RAC)      | Kabelfernbe-<br>dienung<br>(SC-BIKN2)              | Smart M-<br>Air-App<br>(WF-RAC) |  |
|             | mehrere Timer                                   | 0                                    | x                               | х                                     | х                            | 0                                                  | 0                               |  |
|             | Wochen-Timer<br>(Fernbedienung)                 | 0                                    | х                               | х                                     | x                            | 0                                                  | 0                               |  |
|             | Wochen-Timer<br>(Zubehör)                       | _                                    | _                               | 0                                     | 0                            | 0                                                  | 0                               |  |
|             | Einstellung des<br>Montageorts                  | 0                                    | 0                               | х                                     | х                            | x                                                  | x                               |  |
|             | Silent-Betrieb                                  | 0                                    | 0                               | 0                                     | х                            | 0                                                  | х                               |  |
|             | Einstellung der<br>WLAN-Verbindung              | 0                                    | 0                               | х                                     | 0                            | x                                                  | 0                               |  |
| Menüfunkti- | WLAN-Kommu-<br>nikation                         | 0                                    | 0                               | х                                     | 0                            | x                                                  | 0                               |  |
|             | WLAN-Initialisierung                            | 0                                    | 0                               | х                                     | 0                            | x                                                  | Smart M-<br>Air-App<br>(WF-RAC) |  |
|             | Ventilatorsteuerung<br>Heizen bei<br>Thermo-OFF | o                                    | 0                               | 0                                     | х                            | o                                                  | x                               |  |
|             | Anpassung<br>Anzeigehelligkeit                  | 0                                    | 0                               | х                                     | x                            | x                                                  | x                               |  |
|             | HIGH POWER/ECO                                  | 0                                    | 0                               | 0                                     | х                            | 0                                                  | x                               |  |
|             | AUTO OFF                                        | 0                                    | ∘ (nur 1<br>Stunde)             | ∘ (nur 1<br>Stunde)                   | x                            | ∘ (nur 1<br>Stunde)                                | x                               |  |
|             | Ausschalt-Erinne-<br>rungsalarm                 | _                                    | _                               | _                                     | 0                            | _                                                  | 0                               |  |
|             |                                                 |                                      |                                 |                                       |                              |                                                    |                                 |  |

o: Funktion/Einstellung verfügbar

x: Funktion/Einstellung/Anzeige nicht verfügbar

-: keine Funktion

\*1: mit den Standardeinstellungen des Innengeräts (Wechsel der Betriebsart Kühlen bzw. Heizen)

\*2: Anpassung in Schritten von 0,5 °C, wobei das Innengerät die Temperatureinstellung nur in Schritten von 1 °C erfassen kann. 0,5° C werden daher aufgerundet (z. B. Eingabe auf der Fernbedienung 24,5° C  $\rightarrow$  Temperatureinstellung durch das Innengerät 25° C).

Tabelle 12: Funktionen Wandgeräte SRK60ZSX-W/-WT/-WB

# Wandgeräte SRK100ZR-W

| Freederice                                                                                                    | <b>Firstellum</b>      | Verwendung der<br>Fernbedienung      |                                 | Verwendung vo<br>Zube<br>(vor S       | on optionalem<br>ehör<br>ignal) | Verwendung von optionalem<br>Zubehör<br>(nach Signal) |                                                                                                    |  |
|----------------------------------------------------------------------------------------------------|------------------------|--------------------------------------|---------------------------------|---------------------------------------|---------------------------------|-------------------------------------------------------|----------------------------------------------------------------------------------------------------|--|
| Funktion                                                                                                    | Einstellung            | kein ange-<br>schlossenes<br>Zubehör | angeschlos-<br>senes<br>Zubehör | Kabelfernbe-<br>dienung<br>(SC-BIKN2) | Smart M-Air<br>(WF-RAC)         | Kabelfernbe-<br>dienung<br>(SC-BIKN2)                 | Smart M-<br>Air-App<br>(WF-RAC)                                                                                                    |  |
|                                                                                                    | ON                     | 0                                    | 0                               | 0                                     | 0                               | 0                                                     | 0                                                                                                    |  |
| UN/UFF                                                                                                    | OFF                    | 0                                    | 0                               | 0                                     | 0                               | 0                                                     | 0                                                                                                    |  |
|                                                                                                    | AUTO                   | 0                                    | 0                               | 0                                     | 0                               | 0                                                     | 0                                                                                                    |  |
|                                                                                                    | COOL                   | 0                                    | 0                               | 0                                     | 0                               | 0                                                     | 0                                                                                                    |  |
|                                                                                                    | HEAT                   | 0                                    | 0                               | 0                                     | 0                               | 0                                                     | 0                                                                                                    |  |
|                                                                                                    | DRY                    | 0                                    | 0                               | 0                                     | 0                               | 0                                                     | 0                                                                                                    |  |
|                                                                                                    | FAN                    | 0                                    | 0                               | 0                                     | 0                               | 0                                                     | 0                                                                                                    |  |
| Auswahl der<br>Betriebsart                                                                                                    | SELF CLEAN             | 0                                    | 0                               | x (angezeigt<br>als FAN)              | x (angezeigt<br>als FAN)        | x (angezeigt<br>als FAN)                              | x (angezeigt<br>als FAN)                                                                                                    |  |
| FunktionEinstellunON/OFFONOFFAUTOCOOLHEATDRYDRYFANSELF CLEANAlLERGEN CNIGHT SETBAbwesenheits<br>dusAbwesenheits<br>dusTemperatur-<br>bereichAUTOHIGH POWERHiLonLon | ALLERGEN CLEAR         | 0                                    | 0                               | x (angezeigt<br>als FAN)              | x (angezeigt<br>als FAN)        | x (angezeigt<br>als FAN)                              | x (angezeigt<br>als FAN)                                                                                                    |  |
|                                                                                                    | NIGHT SETBACK          | 0                                    | 0                               | x (angezeigt<br>als HEAT)             | x (angezeigt<br>als HEAT)       | x (angezeigt<br>als HEAT)                             | x (angezeigt<br>als HEAT)                                                                                                    |  |
|                                                                                                    | Abwesenheitsmo-<br>dus | _                                    | _                               | 0                                     | o <b>*1</b>                     | 0                                                     | ach Signal)         ue-       Smart M-<br>Air-App         2)       (WF-RAC)         0       0         0       0         0       0         0       0         0       0         0       0         0       0         0       0         0       0         0       0         0       0         igt       x (angezeigt<br>als FAN)         igt       x (angezeigt<br>als HEAT)         igt       x (angezeigt<br>als         igt       0 (angezeigt<br>als         igt       0 (angezeigt<br>als         igt       0 (angezeigt<br>als         igt       0 (angezeigt<br>als         igt       0 (angezeigt<br>als         igt       0 (angezeigt<br>als         igt       0 (angezeigt<br>als         igt       0 (angezeigt<br>als         igt       0 (angezeigt<br>als         igt       0 (angezeigt<br>als         igt       0 (angezeigt<br>als |  |
| Temperatur-<br>bereich                                                                                                    | 18° C ~ 30° C          | 0                                    | 0                               | °*2                                   | ° <b>*2</b>                     | ° <b>*2</b>                                           | °*2                                                                                                    |  |
|                                                                                                    | AUTO                   | 0                                    | 0                               | 0                                     | 0                               | 0                                                     | 0                                                                                                    |  |
|                                                                                                    | HIGH POWER             | 0                                    | 0                               | x (angezeigt<br>als Hi)               | x (angezeigt<br>als<br>■ ■ ■)   | x (angezeigt<br>als Hi)                               | x (angezeigt<br>als<br>■ ■ ■)                                                                                                    |  |
|                                                                                                    | Hi                     | 0                                    | 0                               | ∘ (angezeigt<br>als PHi)              | ○ (angezeigt<br>als<br>■ ■ ■)   | ∘ (angezeigt<br>als PHi)                              | ○ (angezeigt<br>als<br>■ ■ ■)                                                                                                    |  |
| Ventilatorge-<br>schwindigkeit                                                                                                    | Ме                     | 0                                    | 0                               | ∘ (angezeigt<br>als Hi)               | ○ (angezeigt<br>als<br>■ ■ ■)   | ∘ (angezeigt<br>als Hi)                               | ○ (angezeigt<br>als<br>■ ■ ■)                                                                                                    |  |
|                                                                                                    | Lo                     | 0                                    | 0                               | ∘ (angezeigt<br>als Me)               | ○ (angezeigt<br>als<br>■ ■)     | ∘ (angezeigt<br>als Me)                               | o (angezeigt<br>als ∎ ∎)                                                                                                    |  |
|                                                                                                    | Ulo                    | 0                                    | 0                               | ∘ (angezeigt<br>als Lo)               | o (angezeigt<br>als ∎)          | ∘ (angezeigt<br>als Lo)                               | ∘ (angezeigt<br>als ∎)                                                                                                    |  |
|                                                                                                    | ECO                    | 0                                    | 0                               | x (angezeigt<br>als Lo)               | x (angezeigt<br>als ∎)          | x (angezeigt<br>als Lo)                               | x (angezeigt<br>als ∎)                                                                                                    |  |

| Funktion                         | Finstellung                          | Verwendung der<br>Fernbedienung      |                                 | Verwendung vo<br>Zube<br>(vor S       | on optionalem<br>ehör<br>ignal) | Verwendung von optionalem<br>Zubehör<br>(nach Signal) |                                 |  |
|----------------------------------|--------------------------------------|--------------------------------------|---------------------------------|---------------------------------------|---------------------------------|-------------------------------------------------------|---------------------------------|--|
| Punktion                         | Ennstellung                          | kein ange-<br>schlossenes<br>Zubehör | angeschlos-<br>senes<br>Zubehör | Kabelfernbe-<br>dienung<br>(SC-BIKN2) | Smart M-Air<br>(WF-RAC)         | Kabelfernbe-<br>dienung<br>(SC-BIKN2)                 | Smart M-<br>Air-App<br>(WF-RAC) |  |
| Einstellung<br>der<br>Luftstrom- | Up/down (Stufe 1)<br>-ମ              | 0                                    | 0                               | 0                                     | o o                             |                                                       | 0                               |  |
|                                  | Up/down (Stufe 2)<br>ୁମ              | O                                    | O                               | 0                                     | 0                               | 0                                                     | 0                               |  |
|                                  | Up/down (Stufe 3)<br>딧               | 0                                    | 0                               | x (angezeigt<br>als Stufe 2)          | x (angezeigt<br>als Stufe 2)    | x (angezeigt<br>als Stufe 2)                          | x (angezeigt<br>als Stufe 2)    |  |
|                                  | Up/down (Stufe 4)<br>딧               | 0                                    | 0                               | ∘ (angezeigt<br>als Stufe 3)          | ∘ (angezeigt<br>als Stufe 3)    | ∘ (angezeigt<br>als Stufe 3)                          | ∘ (angezeigt<br>als Stufe 3)    |  |
|                                  | Up/down (Stufe 5)<br>긲               | 0                                    | 0                               | ∘ (angezeigt<br>als Stufe 4)          | ∘ (angezeigt<br>als Stufe 4)    | ∘ (angezeigt<br>als Stufe 4)                          | ∘ (angezeigt<br>als Stufe 4)    |  |
|                                  | Up/down (pendelt)<br><sub>Su</sub>   | 0                                    | 0                               | 0                                     | 0                               | 0                                                     | 0                               |  |
|                                  | Up/down (Klappe<br>fest)<br>딗        | 0                                    | 0                               | x (angezeigt<br>als Stufe 2)          | x (angezeigt<br>als Stufe 2)    | x (angezeigt<br>als Stufe 2)                          | x (angezeigt<br>als Stufe 2)    |  |
|                                  | Left/right (ganz<br>links)           | O                                    | 0                               | 0                                     | O                               | O                                                     | Ō                               |  |
|                                  | Left/right (links)                   | 0                                    | 0                               | 0                                     | 0                               | 0                                                     | 0                               |  |
| richtung                         | Left/right (mittig)                  | 0                                    | 0                               | 0                                     | 0                               | 0                                                     | 0                               |  |
|                                  | Left/right (rechts)                  | 0                                    | 0                               | 0                                     | 0                               | 0                                                     | 0                               |  |
|                                  | Left/right (ganz<br>rechts)          | 0                                    | 0                               | 0                                     | o 0                             |                                                       | 0                               |  |
|                                  | Left/right (weit)                    | 0                                    | 0                               | 0                                     | 0                               | 0                                                     | 0                               |  |
|                                  | Left/right (mittig<br>konzentriert)  | 0                                    | 0                               | 0                                     | 0                               | 0                                                     | 0                               |  |
|                                  | Left/right (pendelt)                 | 0                                    | 0                               | 0                                     | 0                               | 0                                                     | 0                               |  |
|                                  | Left/right (Pendella-<br>melle fest) | 0                                    | 0                               | x (angezeigt<br>als mittig)           | x (angezeigt<br>als mittig)     | x (angezeigt<br>als mittig)                           | x (angezeigt<br>als mittig)     |  |
|                                  | 3D AUTO                              | 0                                    | 0                               | 0                                     | 0                               | 0                                                     | 0                               |  |

| Funktion            | Einstellung                                     | Verwendung der<br>Fernbedienung      |                                 | Verwendung v<br>Zube<br>(vor S        | on optionalem<br>ehör<br>ignal) | Verwendung von optionalem<br>Zubehör<br>(nach Signal) |                                 |
|---------------------|-------------------------------------------------|--------------------------------------|---------------------------------|---------------------------------------|---------------------------------|-------------------------------------------------------|---------------------------------|
| runkuon             |                                                 | kein ange-<br>schlossenes<br>Zubehör | angeschlos-<br>senes<br>Zubehör | Kabelfernbe-<br>dienung<br>(SC-BIKN2) | Smart M-Air<br>(WF-RAC)         | Kabelfernbe-<br>dienung<br>(SC-BIKN2)                 | Smart M-<br>Air-App<br>(WF-RAC) |
|                     | mehrere Timer                                   | 0                                    | х                               | х                                     | х                               | 0                                                     | 0                               |
|                     | Wochen-Timer<br>(Fernbedienung)                 | 0                                    | x                               | x                                     | x                               | 0                                                     | 0                               |
|                     | Wochen-Timer<br>(Zubehör)                       | _                                    | -                               | 0                                     | 0                               | 0                                                     | 0                               |
|                     | Einstellung des<br>Montageorts                  | o                                    | 0                               | x                                     | x                               | x                                                     | x                               |
|                     | Silent-Betrieb                                  | 0                                    | 0                               | 0                                     | x                               | 0                                                     | x                               |
| Menüfunktio-<br>nen | Einstellung der<br>WLAN-Verbindung              | _                                    | _                               | x                                     | 0                               | x                                                     | 0                               |
|                     | WLAN-Kommu<br>nikation                          | _                                    | _                               | x                                     | 0                               | x                                                     | 0                               |
|                     | WLAN-Initialisierung                            | -                                    | _                               | х                                     | 0                               | x                                                     | 0                               |
|                     | Ventilatorsteuerung<br>Heizen bei<br>Thermo-OFF | _                                    | _                               | 0                                     | x                               | 0                                                     | x                               |
|                     | Ausschalt-Erinne-<br>rungsalarm                 | _                                    | _                               | _                                     | 0                               | _                                                     | o                               |
| o. Funktion/Finst   | tellung verfügbar                               |                                      | *1· mit d                       | len Standardeinste                    | llungen des Innen               | peräts (Wechsel de                                    | r Betriebsart                   |

x: Funktion/Einstellung/Anzeige nicht verfügbar

-: keine Funktion

\*1: mit den Standardeinstellungen des Innengeräts (Wechsel der Betriebsart Kühlen bzw. Heizen)

\*2: Anpassung in Schritten von 0,5 °C, wobei das Innengerät die Temperatureinstellung nur in Schritten von 1 °C erfassen kann. 0,5° C werden daher aufgerundet (z. B. Eingabe auf der Fernbedienung 24,5° C  $\rightarrow$  Erfassung der Temperatureinstellung durch das Innengerät 25° C).

Tabelle 13: Funktionen Wandgeräte SRK100ZR-W

# 12.2 Betriebsstatus von Innengeräten mit Timer-Einstellung

In diesem Abschnitt werden die Betriebsstatus des Innengeräts aufgeführt, in denen mit der Infrarotfernbedienung Einstellungen vorgenommen werden, wenn optionales Zubehör wie z. B. der WLAN-Adapter WF-RAC angeschlossen ist.

Je nach Art des Innengeräts gibt es zwei verschiedene Betriebsstatus von Innengeräten:

- Innengeräte mit Timer-Einstellung an der Infrarotfernbedienung, die durch den WLAN-Adapter WF-RAC ausgeschaltet wird (siehe Kapitel "12.2.1 Durch WLAN-Adapter WF-RAC ausgeschaltete Timer-Einstellung"). Dabei ist der Betriebsstatus des Innengeräts vor und nach Eingang eines Signals der Infrarotfernbedienung zu beachten.
- Innengeräte mit Timer-Einstellung an der Infrarotfernbedienung, wobei durch den WLAN-Adapter WF-RAC eine zusätzliche Timer-Einstellung eingeschaltet wird (siehe Kapitel "12.2.2 Durch WLAN-Adapter WF-RAC eingeschaltete Timer-Einstellung"). Dabei ist der Betriebsstatus des Innengeräts vor und nach Eingang eines Signals der Infrarotfernbedienung zu beachten.

#### 12.2.1 Durch WLAN-Adapter WF-RAC ausgeschaltete Timer-Einstellung

In der nachstehenden Tabelle wird der Betriebsstatus von Innengeräten mit ausgeschalteter Timer-Einstellung vor und nach Eingang eines Signals ohne bzw. mit dem WLAN-Adapter WF-RAC aufgeführt.

| Innengeräte-                 | Signal der Infrarotfern-<br>bedienung (nicht nur           | Innengeräte-Betriebsstatus nach Eingang eines Signals   |                  |               |                                            |                  |               |  |  |
|------------------------------|------------------------------------------------------------|---------------------------------------------------------|------------------|---------------|--------------------------------------------|------------------|---------------|--|--|
| Betriebssta-<br>tus vor Ein- |                                                            | ohne angeschlossenen                                    | WLAN-Adapte      | er WF-RAC     | mit angeschlossenem<br>WLAN-Adapter WF-RAC |                  |               |  |  |
| gang eines<br>Signals        | Timer-Funktion)                                            | Timer-Status                                            | Betriebs-<br>LED | TIMER-<br>LED | Timer-<br>Status                           | Betriebs-<br>LED | TIMER-<br>LED |  |  |
|                              |                                                            | (1) Standby-Betrieb                                     | OFF              | ON            |                                            | ON               | OFF           |  |  |
|                              |                                                            | (2) Warmlauf-Betrieb                                    | ON               | $\downarrow$  | Timer nicht                                | $\downarrow$     | $\downarrow$  |  |  |
|                              | ON TIMER                                                   | (3) (In Betrieb)<br>Timer-Einstellzeit<br>abgelaufen    | Ļ                | OFF           | aktiv<br>(in Betrieb)                      | Ļ                | Ļ             |  |  |
|                              | OFF TIMER                                                  | Nicht aktiv                                             | OFF              | OFF           | Nicht aktiv                                | OFF              | OFF           |  |  |
|                              |                                                            | (1) Timer ON (in<br>Betrieb)                            | ON               | ON            | Timer nicht                                | ON               | OFF           |  |  |
|                              | SLEEP TIMER                                                | (2) (Gestoppt)<br>Timer-Einstellzeit<br>abgelaufen      | OFF              | OFF           | aktiv<br>(in Betrieb)                      | Ļ                | Ļ             |  |  |
|                              | ON + OFF TIMER                                             | (1) Standby-Betrieb                                     | OFF              | ON            |                                            | ON               | OFF           |  |  |
|                              |                                                            | (2) Warmlauf-Betrieb                                    | ON               | Ļ             |                                            | Ļ                | $\downarrow$  |  |  |
|                              |                                                            | (3) (In Betrieb)<br>Timer-Einstellzeit<br>abgelaufen    | Ļ                | Ļ             | Timer nicht<br>aktiv<br>(in Betrieb)       | Ļ                | Ļ             |  |  |
|                              |                                                            | (4) (Gestoppt)<br>Timer-Einstellzeit<br>abgelaufen      | OFF              | OFF           |                                            | Ļ                | Ļ             |  |  |
| Gestoppt                     | OFF+ON TIMER                                               | Nicht aktiv                                             | OFF              | OFF           | Nicht aktiv                                | OFF              | OFF           |  |  |
|                              |                                                            | (1) Timer ON (in<br>Betrieb)                            | ON               | ON            |                                            | ON               | OFF           |  |  |
|                              | SLEEP + ON TIMER                                           | (2) Standy-Betrieb:<br>Timer-Einstellzeit<br>abgelaufen | OFF              | Ļ             | Timer nicht<br>aktiv                       | Ţ                | Ţ             |  |  |
|                              |                                                            | (3) Warmlauf-Betrieb                                    | ON               | $\downarrow$  | (in Betrieb)                               | Ļ                | $\downarrow$  |  |  |
|                              |                                                            | (4) (In Betrieb)<br>Timer-Einstellzeit<br>abgelaufen    | Ļ                | OFF           |                                            | Ļ                | Ţ             |  |  |
|                              |                                                            | (1) Timer ON<br>(gestoppt)                              | OFF              | ON            |                                            | OFF              | OFF           |  |  |
|                              | WOCHEN-TIMER<br>(wenn Einstellung IN<br>BETRIEB → Einstel- | (2) (In Betrieb)<br>Timer-Einstellzeit<br>abgelaufen    | ON               | Ļ             | Timer nicht<br>aktiv<br>(gestoppt)         | Ļ                | Ļ             |  |  |
|                              | lung STOPP)                                                | (3) (Gestoppt)<br>Timer-Einstellzeit<br>abgelaufen      | OFF              | Ļ             |                                            | Ļ                | Ļ             |  |  |

| Innengeräte-                 |                                                                     | Innengeräte-Betriebsstatus nach Eingang eines Signals   |                                 |               |                                            |                  |               |  |  |
|------------------------------|---------------------------------------------------------------------|---------------------------------------------------------|---------------------------------|---------------|--------------------------------------------|------------------|---------------|--|--|
| Betriebssta-<br>tus vor Ein- | Signal der Infrarotfern-<br>bedienung (nicht nur<br>Timer-Funktion) | ohne angeschlossenen                                    | WLAN-Adapte                     | r WF-RAC      | mit angeschlossenem<br>WLAN-Adapter WF-RAC |                  |               |  |  |
| gang eines<br>Signals        |                                                                     | Timer-Status                                            | Betriebs-<br>LED                | TIMER-<br>LED | Timer-<br>Status                           | Betriebs-<br>LED | TIMER-<br>LED |  |  |
|                              |                                                                     | (1) Standby-Betrieb                                     | OFF                             | ON            | _                                          | ON               | OFF           |  |  |
|                              | ON TIMER                                                            | (2) Warmlauf-Betrieb                                    | (2) Warmlauf-Betrieb ON ↓ aktiv |               | Timer nicht<br>aktiv                       | ↓                | $\downarrow$  |  |  |
|                              |                                                                     | (3) (In Betrieb) Timer-Ein-<br>stellzeit abgelaufen     | ↓                               | OFF           | (gestoppt)                                 | Ļ                | ţ             |  |  |
|                              | OFF TIMER                                                           | (1) Timer ON (in Betrieb)                               | ON                              | ON            | Timer nicht                                | ON               | OFF           |  |  |
|                              |                                                                     | (2) (Gestoppt) Timer-Ein-<br>stellzeit abgelaufen       | OFF                             | OFF           | (in Betrieb)                               | Ļ                | ţ             |  |  |
|                              |                                                                     | (1) Timer ON (in Betrieb)                               | ON                              | ON            | Timer nicht                                | ON               | OFF           |  |  |
|                              | SLEEP TIMER                                                         | (2) (Gestoppt) Timer-Ein-<br>stellzeit abgelaufen       | OFF                             | OFF           | (in Betrieb)                               | Ļ                | Ļ             |  |  |
|                              | ON + OFF TIMER                                                      | (1) Standby-Betrieb                                     | OFF                             | ON            |                                            | ON               | OFF           |  |  |
|                              |                                                                     | (2) Warmlauf-Betrieb                                    | ON                              | $\downarrow$  | Timer nicht                                | Ļ                | $\downarrow$  |  |  |
|                              |                                                                     | (3) (In Betrieb) Timer-Ein-<br>stellzeit abgelaufen     | ↓                               | Ļ             | aktiv<br>(in Betrieb)                      | Ļ                | Ļ             |  |  |
|                              |                                                                     | (4) (Gestoppt) Timer-Ein-<br>stellzeit abgelaufen       | OFF                             | OFF           |                                            | Ļ                | Ļ             |  |  |
|                              | OFF+ON TIMER                                                        | (1) Timer ON (in Betrieb)                               | ON                              | ON            |                                            | ON               | OFF           |  |  |
| In Betrieb                   |                                                                     | (2) Standby-Betrieb<br>Timer-Einstellzeit<br>abgelaufen | OFF                             | Ļ             | Timer nicht<br>aktiv (in                   | Ļ                | Ţ             |  |  |
|                              |                                                                     | (3) Warmlauf-Betrieb                                    | ON                              | Ļ             | Betrieb)                                   | Ļ                | $\downarrow$  |  |  |
|                              |                                                                     | (4) Timer OFF<br>(in Betrieb)                           | ↓                               | OFF           |                                            | Ļ                | Ļ             |  |  |
|                              |                                                                     | (1) Timer ON (in Betrieb)                               | ON                              | ON            |                                            | ON               | OFF           |  |  |
|                              |                                                                     | (2) Standby-Betrieb<br>Timer-Einstellzeit<br>abgelaufen | OFF                             | Ţ             | Timer nicht                                | Ţ                | Ļ             |  |  |
|                              | SLEEP + ON TIMER                                                    | (3) Warmlauf-Betrieb                                    | ON                              | Ļ             | aktiv<br>(in Betrieb)                      | Ļ                | $\downarrow$  |  |  |
|                              |                                                                     | (4) (in Betrieb) Timer-Ein-<br>stellzeit abgelaufen     | Ţ                               | OFF           |                                            | Ļ                | Ţ             |  |  |
|                              |                                                                     | (1) Timer ON (in Betrieb)                               | ON                              | ON            | Timer nicht                                | ON               | OFF           |  |  |
|                              | WOCHEN-TIMER (wenn Einstellung STOPP $\rightarrow$                  | (2) (gestoppt) Timer-Ein-<br>stellzeit abgelaufen       | OFF                             | Ļ             | aktiv<br>(in Betrieb)                      | Ļ                | Ļ             |  |  |
|                              | Einstellung IN BETRIEB)                                             | (3) (In Betrieb) Timer-Ein-<br>stellzeit abgelaufen     | ON                              | Ļ             |                                            | Ļ                | Ļ             |  |  |
|                              | LED-Status ändert s                                                 | ich mit angeschlosse                                    | nem WLAN                        | I-Adapter     | WF-RAC                                     |                  |               |  |  |

LED-Status ist wie ohne angeschlossenen WLAN-Adapter WF-RAC

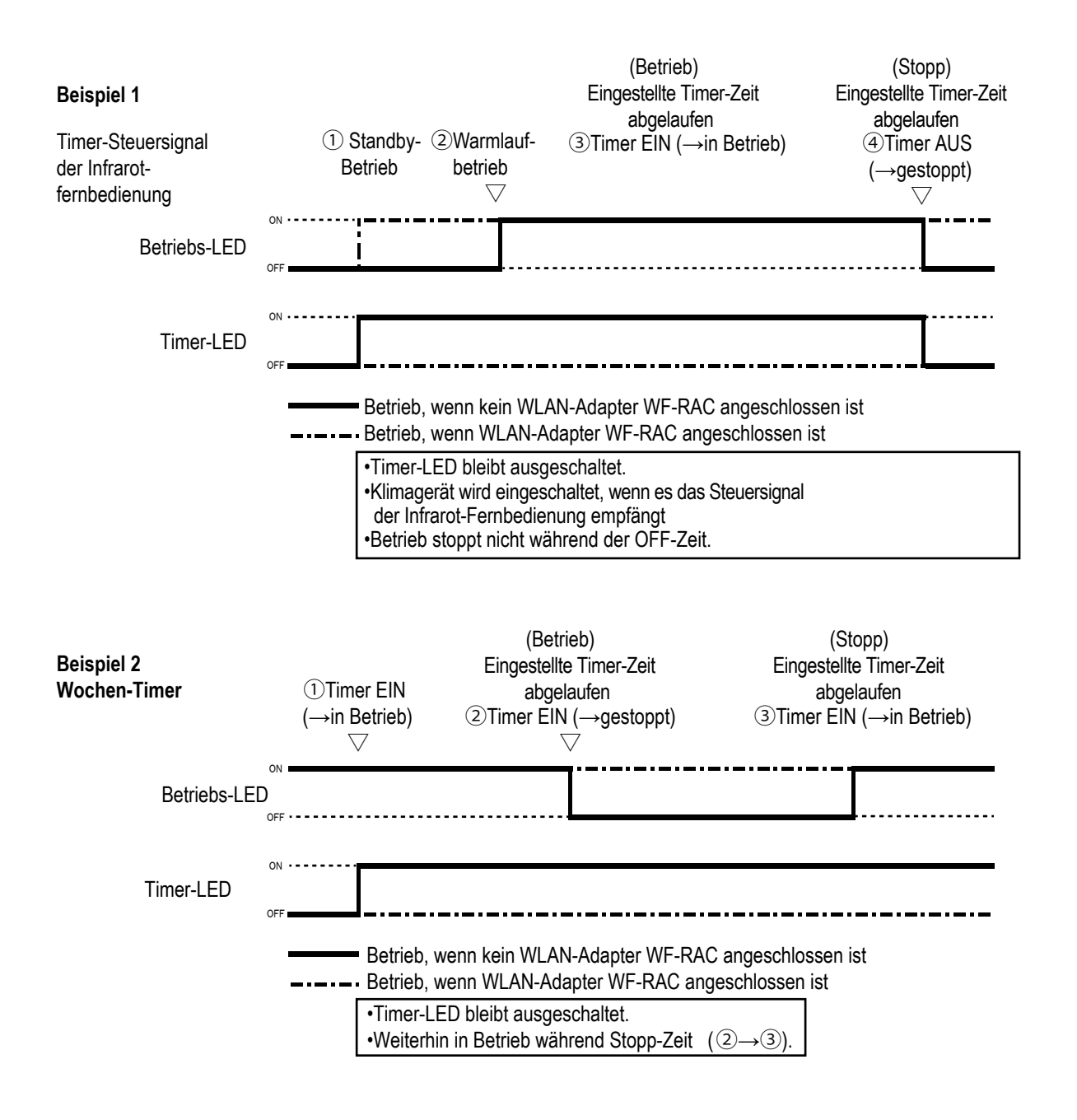

#### 12.2.2 Durch WLAN-Adapter WF-RAC eingeschaltete Timer-Einstellung

In der nachstehenden Tabelle wird für jeden Betriebsstatus von Innengeräten einschließlich der Timer-Einstellungen der Start/Stopp-Status des Innengeräts aufgeführt, der durch Bedienung bzw. durch den angeschlossenen WLAN-Adapter WF-RAC geändert wurde. Wenn die Timer-Einstellung der Infrarotfernbedienung durch angeschlossenes Zubehör aufgehoben wird, ist das Feld grau markiert.

| Signal des angeschlossenen WLAN-Adapters WF-RAC |                                                                                                    |                                                                                                    |  |  |  |
|-------------------------------------------------|----------------------------------------------------------------------------------------------------|----------------------------------------------------------------------------------------------------|--|--|--|
| Betrieb/Stopp<br>über ON/OFF-Taste              | Betriebssignal durch<br>Timer-Steuerung                                                                                                    | Stopp-Signal durch<br>Timer-Steuerung                                                                                                    |  |  |  |
| aut intarot-Fernbedienung                       |                                                                                                    |                                                                                                    |  |  |  |
| $Betrieb \to Stopp$                             | Betrieb<br>(Keine Änderung)                                                                                                    | $\text{Betrieb} \! \rightarrow \! \text{Stopp}$                                                                                                    |  |  |  |
| Auf Standby → Betrieb                           | Auf Standby $\rightarrow$ Betrieb                                                                                                    | Auf Standby $\rightarrow$ Stopp                                                                                                    |  |  |  |
| $Betrieb \to Stopp$                             | Betrieb<br>(Keine Änderung)                                                                                                    | $Betrieb \! \to \! Stopp$                                                                                                    |  |  |  |
| $Betrieb \to Stopp$                             | Betrieb<br>(Keine Änderung)                                                                                                    | $Betrieb \! \to \! Stopp$                                                                                                    |  |  |  |
| $Stopp \to Betrieb$                             | Stopp→ Betrieb                                                                                                    | Stopp<br>(Keine Änderung)                                                                                                    |  |  |  |
| $Betrieb \to Stopp$                             | Betrieb<br>(Keine Änderung)                                                                                                    | $Betrieb \to Stopp$                                                                                                    |  |  |  |
| Stopp $\rightarrow$ Betrieb                     | Stopp $\rightarrow$ Betrieb                                                                                                    | Stopp<br>(Keine Änderung)                                                                                                    |  |  |  |
|                                                 | Signal deBetrieb/Stoppüber ON/OFF-Tasteauf Infarot-FernbedienungBetrieb $\rightarrow$ StoppAuf Standby $\rightarrow$ BetriebBetrieb $\rightarrow$ StoppBetrieb $\rightarrow$ StoppStopp $\rightarrow$ BetriebBetrieb $\rightarrow$ StoppStopp $\rightarrow$ BetriebStopp $\rightarrow$ Betrieb | Signal des angeschlossenen WLABetrieb/Stopp<br>über ON/OFF-Taste<br>auf Infarot-FernbedienungBetriebssignal durch<br>Timer-Steuerung<br>auf Infarot-FernbedienungBetrieb $\rightarrow$ StoppBetrieb<br>(Keine Änderung)Auf Standby $\rightarrow$ BetriebAuf Standby $\rightarrow$ Betrieb<br>(Keine Änderung)Betrieb $\rightarrow$ StoppBetrieb<br>(Keine Änderung)Betrieb $\rightarrow$ StoppBetrieb<br>(Keine Änderung)Betrieb $\rightarrow$ StoppBetrieb<br>(Keine Änderung)Stopp $\rightarrow$ BetriebStopp $\rightarrow$ Betrieb<br>(Keine Änderung)Stopp $\rightarrow$ BetriebBetrieb<br>(Keine Änderung)Stopp $\rightarrow$ BetriebStopp $\rightarrow$ Betrieb<br>(Keine Änderung)Stopp $\rightarrow$ BetriebStopp $\rightarrow$ BetriebBetrieb $\rightarrow$ StoppBetrieb<br>(Keine Änderung) |  |  |  |

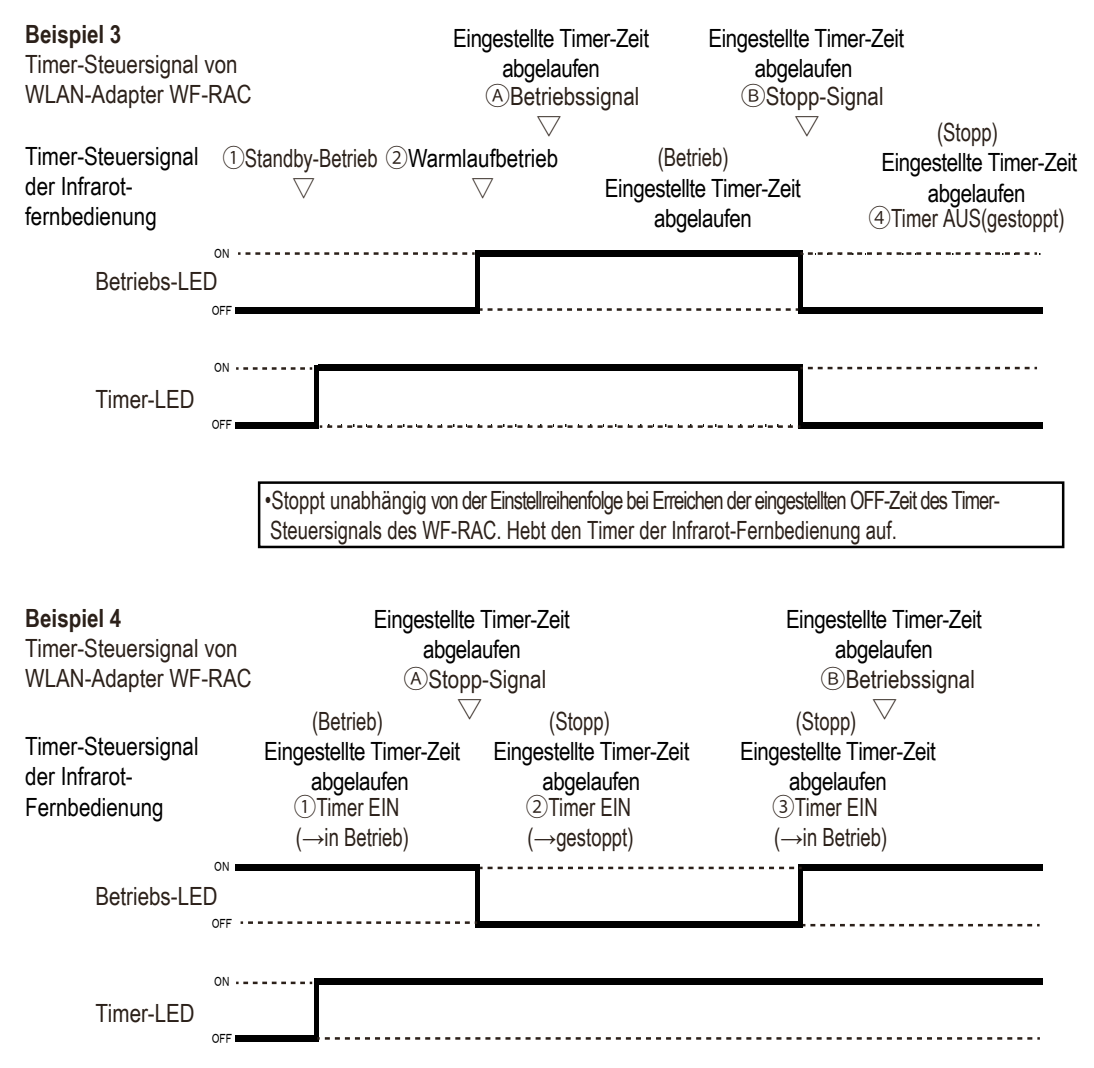

Mehr Informationen erhalten Sie unter www.s-klima.de

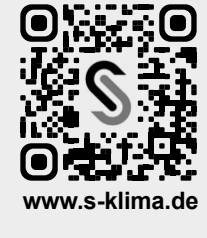